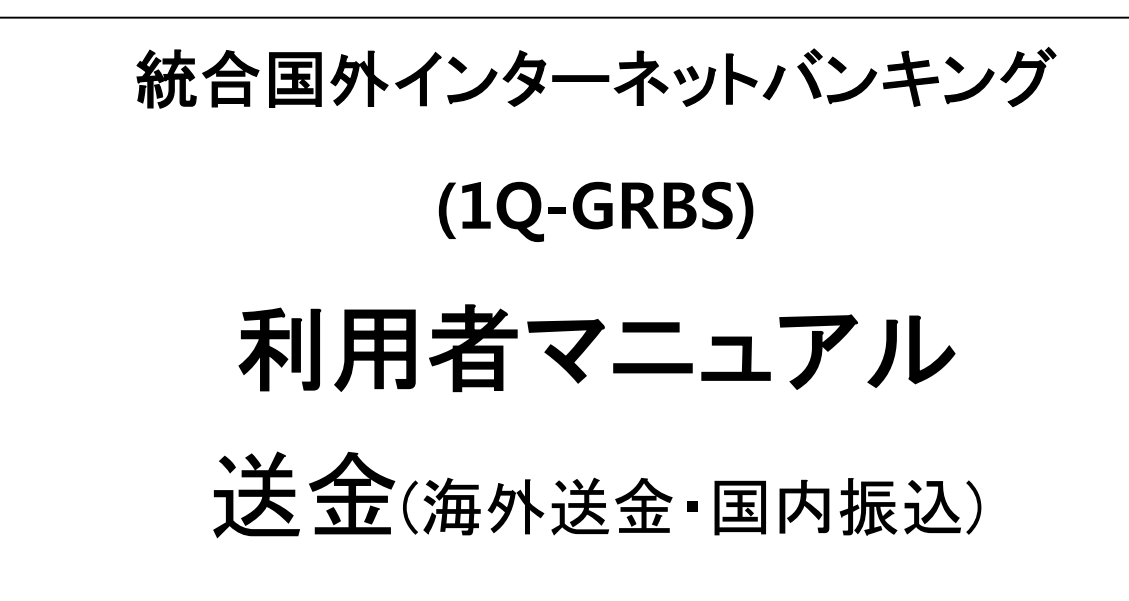

★ кев 하나은행2017.01

# 目次

| 1. | 業務                | 概要                   | 4  |
|----|-------------------|----------------------|----|
| 2. | 業務                | 「構成                  | 5  |
| 2  | .1 <del>;</del>   | 送金                   | 5  |
| 2  | .2 .              | メニュー別機能説明            | 6  |
| 3. | メニ                | ュー利用ガイド              | 10 |
| 3  | .1 ;              | 送金選択                 | 10 |
|    | 3.1.1             | 海外送金 すぐ送る            | 11 |
|    | 3.1.2             | 海外予約送金               |    |
|    | 3.1.3             | 海外送金 定期的に送る          |    |
|    | 3.1.3             | 国内送金                 |    |
|    | 3.1. <del>4</del> | 国内予約送金               |    |
|    | 3.1.5             | 国内送金 周期的に送る          |    |
|    | 3.1.6             | KEBハナ銀行グローバル振替       |    |
|    | 3.1.7             | KEBハナ銀国グローバル予約振替     | 49 |
|    | 3.1.8             | KEBハナ銀行グローバル予約振替     | 54 |
| 3  | .2 🖯              | 送金結果照会               | 59 |
|    | 3.2.1             | 仕向け送金結果照会            | 59 |
|    | 3.2.2             | 送金結果詳細照会             | 60 |
|    | 3.2.3             | 送金電文情報照会             | 61 |
|    | 3.2.4             | 被仕向け送金結果照会           | 62 |
|    | 3.2.5             | 被仕向け送金結果詳細照会         | 63 |
|    | 3.3 <sup>-</sup>  | 予約,自動予約 送金管理         | 64 |
|    | 3.3.1             | 予約,自動予約 送金照会         | 64 |
|    | 3.3.2             | 予約,自動予約 送金結果照会       | 65 |
|    | 3.3.3             | 予約、自動予約送金取消          | 66 |
| 3  | .4 -              | 一括送金                 | 68 |
|    | 3.4.1             | 情報入力(ファイルアップロード)     | 68 |
|    | 3.4.2             | 情報入力(一括送金-直接入力)      | 69 |
|    | 3.4.3             | 情報入力(一括送金サンプルファイル作成) | 71 |

| 4 入力確認      |                           | 2                         |
|-------------|---------------------------|---------------------------|
| 5 電子署名      |                           | 3                         |
| 6 実行完了      |                           | ′4                        |
| 7 決裁を申込む    |                           | '5                        |
| 一括送金結果照会…   | 7                         | '6                        |
| 1 結果明細照会    | 7                         | '6                        |
| 2 送金結果照会(/打 | 舌送金)7                     | 7                         |
|             | <ul> <li>4 入力確認</li></ul> | <ul> <li>4 入力確認</li></ul> |

## 1. 業務概要

- 送金には、送金タイプによって、
   一海外及び国内の銀行に、送金することができる海外送金
   –KEBハナ銀行間の口座振替形式で、海外のKEBハナ銀行の口座にリアルタイムで入金が可能なグローバル
   ロ座振替サービスがございます。
- 送金方法によって、すぐに送金、予約送金、自動予約送金サービスがございます。
- 指定された出金口座から、送金金額及び手数料を引き落とした後、受取銀行に送金します。
- 出金口座と異なる通貨での送金の場合、実際に送金を実行する時点に公示された為替レートが適用され、お申し込み時点の金額と差額が発生する可能性がありますので、最終送金金額をご確認頂きますようお願いします。
- 送金通貨、送金金額、送金国家は、営業店別の特性により制限されることがあります。また、各項目入力時に、 特殊文字を使用することはできません。
- 振替パスワードを5回お間違えの場合、振替パスワードの再登録が必要になります。
- 認証書または OTPが必要な取引です。

# 2. 業務構成

# 2.1 送金

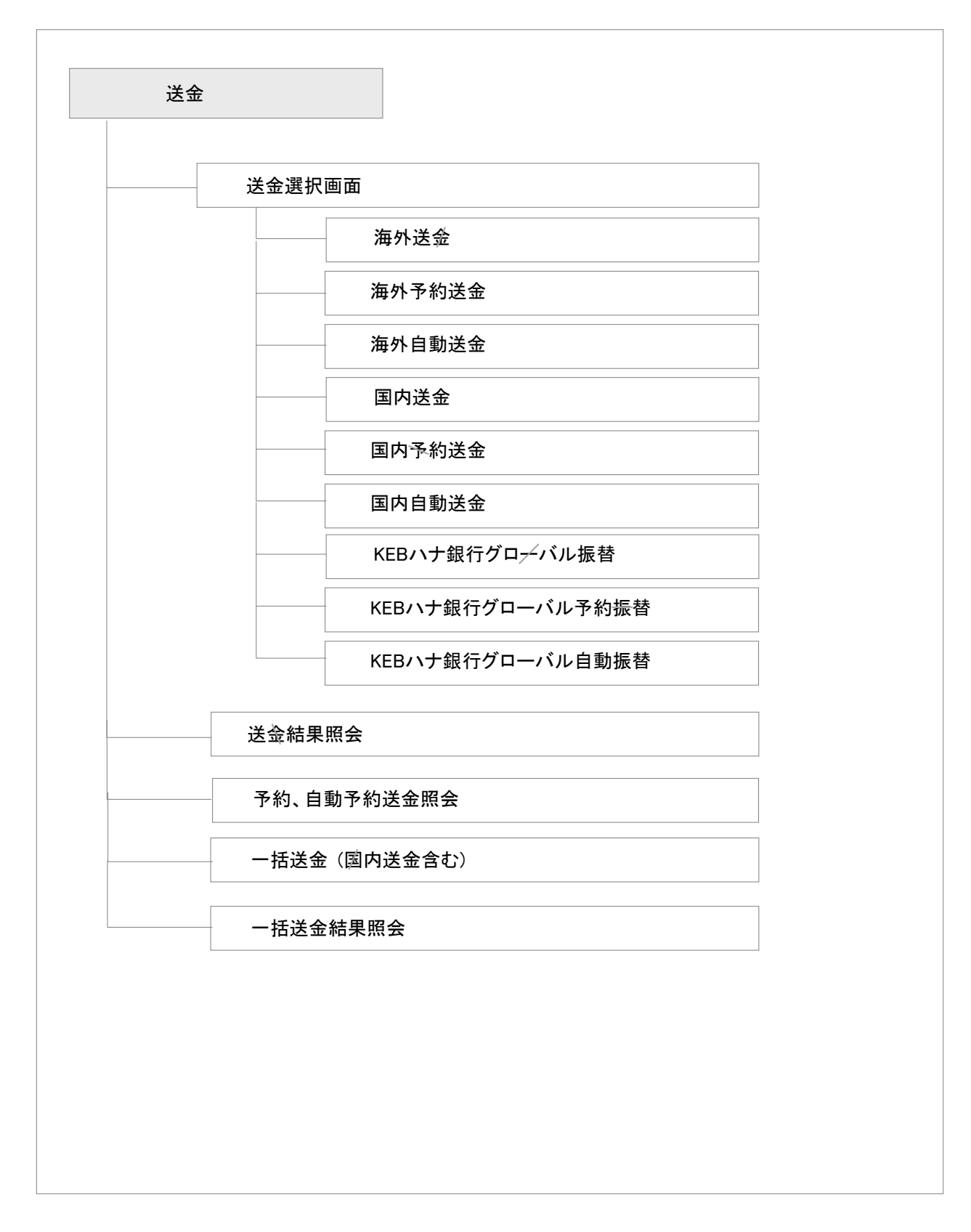

### 2.2 メニュー別機能説明

### ■ 送金選択画面

海外/国内送金 /グローバル振替について、即時、予約、自動取引を選択することができる画面です。

### - 海外にすぐ送る送金

海外及び国内の銀行に、送金することができるサービスです。

出金口座と異なる通貨での送金をお申し込みの場合、実際に送金を実行する時点に公示された為替レート が適用され、お申し込み時点の金額と差額が発生する可能性がありますので、最終送金金額をご確認頂き ますようお願いします。

送金先国家及び受取り銀行の手続き方法によって、送金到着に多少時間がかかる場合があります。

指定された出金口座から送金金額及び手数料を引き落としした後、受取銀行に送金します。

送金通貨、送金額、送金国家は、営業店別の特性のため、制限される場合があります。また各項目入力時、 特殊文字を使用することはできません。

受取銀行名や、受取人名は英語での登録が必要です。万一お間違えの場合、送金が到着しないこともございます。

送金を実行した後は、取り消すことはできません。

### - 海外予約送金(予約した日に送る。)

登録した予約日に、海外及び日本の銀行に送金することができるサービスです。

予約日に合わせて、指定された出金口座から送金金額及び手数料を引き落とした後、受取銀行に送金します。

送金予約日は、支店の翌営業日から3か月以内の日から選択が可能です。

予約送金登録後、予約日前日まで、予約、自動予約送金管理メニューにて、該当送金の予約を取り消すこと ができます。

予約送金の為替レートは、実際に送金される日に公示される基準為替レートが適用されます。

予約送金は、予約した日に取引終了後、総出金額が表示されます。

- 海外自動送金(定期的に送る)

定めた期間内、日、週、月単位で定期的に海外及び日本の銀行に送金するサービスです。

自動送金情報に合わせて、指定された出金口座から送金金額及び手数料を引き落とした後、受取銀行に送金します。

海外自動送金登録後、予約、自動予約送金管理メニューにて、該当送金の予約を取り消すことができます。 海外自動送金の為替レートは、実際に送金される日に公示される基準為替レートが適用されます。 海外自動送金は、登録された期日に取引終了後、総金額が表示されます。

#### - 国内送金(国内振込)

日本国内の銀行に、振込みをすることができるサービスです。

日本円以外の通貨の口座から送金をお申し込みの場合、実際に送金を実行する時点に公示された為替レートが適用され、お申し込み時点の金額と差額が発生する可能性がありますので、最終送金金額をご確認頂きますようお願いします。

指定された出金口座から送金金額及び手数料を引き落としした後、受取銀行に送金します。

送金通貨、送金額、送金国家は、営業店別の特性のため、制限される場合があります。各項目入力時、特殊 文字を使用することはできません。

送金を実行した後は、取り消すことはできません。

#### - 国内予約送金(予約した日に振込みをする)

登録した予約日に、日本国内の銀行に振込みをすることができるサービスです。

予約日に合わせて、指定された出金口座から送金金額及び手数料を引き落とした後、受取銀行に送金します。

送金予約日は、支店の翌営業日から3か月以内の日から選択が可能です。

予約送金登録後、予約日前日まで、予約、自動予約送金管理メニューにて、該当送金の予約を取り消すこと ができます。

予約送金の為替レートは、実際に送金される日に公示される基準為替レートが適用されます。

予約送金は、予約した日に取引終了後、総出金額が表示されます。

#### - 国内自動送金(定期的に送る)

定めた期間内、日、週、月単位で定期的に日本国内の銀行に送金することができるサービスです。 自動予約情報に合わせて、指定された出金口座から送金金額及び手数料を引き落とした後、受取銀行に送 金します。自動予約送金登録後、予約、自動予約送金管理メニューにて、該当送金の予約を取り消すことが できます。

国内自動送金の為替レートは、実際に送金される日に公示される基準為替レートが適用されます。 国内自動送金は、登録された期日に取引終了後、総金額が表示されます。

#### - KEBハナ銀行グローバル振替

KEBハナ銀行間の口座振替形式で、海外のKEBハナ銀行の口座に、リアルタイムで入金が可能なサービスです。

韓国のKEBハナ銀行に入金が可能な金額は、USD 20,000相当金額 までです。

(USD 20,000相当額を 超過した場合、海外送金サービスをご利用ください。)

出金口座と異なる通貨での送金をお申し込みの場合、実際に送金を実行する時点に公示された為替レート が適用され、お申し込み時点の金額と差額が発生する可能性がありますので、最終送金金額をご確認頂き ますようお願いします。

送金金額等によって、送金手数料が異なります。詳しくは手数料一覧表をご確認ください。

送金先国家及び、受取銀行の手続き方法によって、送金到着に多少時間がかかる場合があります。

- KEBハナ銀行グローバル予約振替(予約した日に送る)

登録した予約日に、KEBハナ銀行間の口座振替形式で、海外のKEBハナ銀行の口座に入金するサービスで す。

予約日に合わせて、ご指定の出金口座から送金金額及び手数料を引き落とした後、入金銀行に送金します。 送金予約日は、支店の翌営業日から3か月以内の日から選択が可能です。

予約送金登録後、予約日前日まで、予約、自動予約送金管理メニューにて、該当送金の予約を取り消すこと ができます。

予約送金の為替レートは、実際に送金される日に公示される基準為替レートが適用されます。 予約送金は、予約した日に取引終了後、総出金額が表示されます。

#### - KEBハナ銀行グローバル自動振替(定期的に送る)

定めた期間内、日、週、月単位で、周期的にKEBハナ銀行間の口座振替形式で、海外のKEBハナ銀行の口 座に入金するサービスです。

自動予約情報に合わせて、指定された出金口座から送金金額及び手数料を引き落とした後、受取銀行に送金します。自動予約送金登録後、予約、自動予約送金管理メニューにて、該当送金の予約を取り消すことができます。

自動予約送金の為替レートは、実際に送金される日に公示される基準為替レートが適用されます。 自動予約送金は、登録された期日に取引終了後、総出金額が表示されます

#### ■ 送金結果を照会する

海外送金/国内送金/KEBハナグローバル振替の手続結果を照会することができるサービスです。 該当する送金を選択し、明細照会及び印刷等が可能なサービスです。

#### ■ 予約/自動予約 送金管理

海外送金/国内送金/KEBハナグローバル振替の予約内容や、定期的な予約内容について、照会が可能です。また、予約の明細照会・予約の取消が可能であり、予約の実行結果も照会することができます。

#### ■ 一括送金

海外及び国内の銀行に、送金することができるサービスです。

取引件数は最大100件まで可能です。

出金口座と異なる通貨での送金をお申し込みの場合、実際に送金を実行する時点に公示されたた為替レートが適用され、お申し込み時点の金額と差額が発生する可能性がありますので、最終送金金額をご確認頂き ますようお願いします。

送金先国家及び、受取銀行の手続き方法によって、送金到着に多少時間がかかる場合があります。 送金通貨、送金額、送金国家は、営業店別の特性のため、制限される場合があります。各項目入力時、特殊 文字を使用することはできません。

受取銀行名や、受取人名は英語での登録が必要です。万一お間違えの場合、送金が到着しないこともございます。

### ■ 一括送金結果照会

一括送金した結果を照会することができるサービズです。

ー括送金の件別に詳細な送金取引の内容を照会することができ、各々の手続きの結果を確認することがで きます。

# 3. メニュー利用ガイド

# 3.1 送金選択

| 送金            | ▲ HOME > 送金 > 送金                                                                                                    |     |
|---------------|----------------------------------------------------------------------------------------------------|-----|
| KEB<br>ご希     | ハナ銀行の送金サービスです。<br>望の送金形式と方法を選択してください。                                                                                                    |     |
| 送台            | 金する形式を選択してください。                                                                                                    |     |
| ۲             | <b>海外送金</b><br>海外の銀行に送金するサービスです。                                                                                                    |     |
| ۲             | <b>国内振込</b><br>国内の銀行に振込するサービスです。                                                                                                    |     |
| ٢             | <b>KEBハナ銀行グローバル□座振替</b><br>KEBハナ銀行間の□座振替形式で海外のKEBハナ銀行の□座にリアルタイムで入金するサービスです。<br>韓国内のKEBハナ銀行にはUSD2万ドル相当額まで入金可能です。<br>(USD2万ドルを超過する場合は送金サービスをご利用下さい。) |     |
| 送<br>④        | をする方法を選択してください。<br>すぐ送金する<br>入力後、すぐに送金するサービスです。                                                                                                    |     |
| ۲             | <b>予約した日付に送金する</b><br>予約した日付に送金するサービスです。                                                                                                    |     |
| 0             | <b>定期的に送金する</b><br>一定期間内の日・週・月単位で定期的に送金するサービスです。                                                                                                   |     |
| :             | 次~                                                                                                    |     |
| よう<br>送<br>次へ | <sup>利用ガイド</sup><br>:形式を選択し、次に、送金方法(すぐ送金する、予約した日付 <del>に送金</del> する、定期的に送金する)を選<br>、をクリックします。                                                      | 択後、 |

## 3.1.1 海外送金 すぐ送る 3111 情報入力

| 海外送金                       | ✿ HOME > 送金 > 海外送金                                                              |
|----------------------------|---------------------------------------------------------------------------------|
| 1 情報入力                     | 2 入力確認 3 実行完了                                                                   |
|                            | 0、最近没会内訳                                                                        |
| 没会开幕!                      | Description field                                                               |
| 这重化积入                      | S Required hera                                                                 |
| 口座                         | <ul> <li>✓ USD</li> <li>1204002051</li> <li>✓ USD</li> <li>12,620.90</li> </ul> |
| 名前                         | JQ JZQ ILLMY                                                                    |
| 住所                         | QNW-8796 BLIQD8 ML8796 QNWMQMSC                                                 |
|                            | QCCQMSQ DQCWRQMSQ JO.RZDNZIZIV                                                  |
|                            | ML13 UQTZGLDZM TZDA JZUZDBZ CQO;                                                |
| 受取人                        |                                                                                 |
| 国家                         | CANADA                                                                          |
| 送金額                        | ● USD         ▼         送金区度哪会                                                  |
| 銀行名と 住所                    | ❷ *銀行及び銀行コード入力は「際会」ボタンを選択して際会後に入力してください                                         |
|                            |                                                                                 |
| 口広来早                       | MONTREAL, CANADA                                                                |
| 山庄田ゥ                       |                                                                                 |
| 受职人名                       |                                                                                 |
|                            |                                                                                 |
| 任所                         |                                                                                 |
| 追加情報                       |                                                                                 |
| 相手銀行の手数料負担者                | <ul> <li>● 受取人</li> </ul>                                                       |
| 太~                         |                                                                                 |
|                            |                                                                                 |
|                            |                                                                                 |
| 利用ガイド                      |                                                                                 |
| - 送金情報を入力します。さ             | あらかじめ登録した受取人情報がない場合、受取人名を直接入力します。                                               |
| - 住所の入 <del>力</del> 欄が足りない | 場合 '+' ボタンをクリックして、入力欄を追加してください。                                                 |
|                            |                                                                                 |
|                            |                                                                                 |
|                            |                                                                                 |

## 3.1.1.2 送金を受け取る銀行照会

| ビックコード マ                          | ABNACAT1XXX | Cour               | ntry : CA     | 零会                       |
|-----------------------------------|-------------|--------------------|---------------|--------------------------|
| 銀行内訳照会                            |             |                    |               |                          |
|                                   |             | 住所                 |               |                          |
| 銀行名                               | (ビックコード)    | 詳細(Street Address) | 区/市<br>(City) | 県、国家<br>(State[Country]) |
| ABN AMRO BANK<br>CANADA, MONTREAL | ABNACAT1XXX | MONTREAL           |               |                          |
| 銀行入力                              |             |                    |               |                          |
|                                   |             |                    |               | 🕄 Ban                    |

# 3.1.1.3 入力確認

| 海从 没 夕           | ✿ HOME > 送金 > 海外送金                    |
|------------------|---------------------------------------|
| / <b>博</b> /广达主  |                                       |
| 1 情報入力           | <b>2</b> 入力確認 3 実行完了                  |
| •出金(入金)口座番号及び振替金 | 額をご確認ください。                            |
| 送金依頼人            |                                       |
|                  | 1204002051 (USD)                      |
| 預金主名             | JQ JZQ ILLMY                          |
| 住所1              | QNW-8796 BLIQD8 ML8796 QNWMQMSQ ZKB   |
| 住所2              | QCCQMSQ DQCWRQMSQ JO.RZDNZIZMYCZ 89   |
| 住所3              | ML13 UQTZGLDZM TZDA JZUZDBZ CQOZBZM   |
| 送金額              | USD 80.00                             |
| 手数料              | USD 10.00 (Handling Commission (USD)) |
| 手数料              | USD 13.97 (Cable Charge (SGD))        |
| 合計出金額            | USD 103.97                            |
| 受取人              |                                       |
| 国家               | CANADA (CA)                           |
| 銀行コー ド(BIC Code) | ABNACATTMTL                           |
| 銀行               | ABN AMRO BANK CANADA                  |
| 銀行 住所1           | MONTREAL,CANADA                       |
| 口座               | 387668-11-000217                      |
| 受取人名             | LEE KYU SOOK                          |
| 住所1              | 132423                                |
| 手数料負担者           | 受取人                                   |
| 振替パスワード          |                                       |
| 振替パスワード          |                                       |
| 次~ 修正            |                                       |
|                  |                                       |
|                  |                                       |
|                  |                                       |

| 3.1.1.4 電子署名                                                                                                    |
|----------------------------------------------------------------------------------------------------|
| OTP認証 ×                                                                                                    |
|                                                                                                    |
| (TTP番号入力     OTP番号入力     OTPに表示された6桁のパスワードを入力してください。     8 4 6 3 1 5                                                                                                    |
| ● OTPバスワードは1分ごとに新しいバスワードに変わります。取引途中にOTPバスワードが変更<br>されないようにOTP LCD画面のタイムバーを確認して入力してください。                                                                                                    |
| 確認                                                                                                    |
| Bank                                                                                                    |
| Decolor       Stress Hana Bank         Image: Select certificate       Image: Select certificate         Image: Select certificate       Image: Select certificate         Image: Select certific |
| View / Verify         Possword for the digital certificate is case sensitive.           Each         Possword for the digital certificate is case sensitive.                                                                                                    |
| Delete Select certificate for signing                                                                                                    |
| OK Concel                                                                                                    |
| <ul> <li>利用ガイド</li> <li>認証を行います。OTP利用者の場合はOTP認証画面が、認証書利用者の場合は、<br/>電子認証画面が表示されます。<br/>(在日支店ではOTPはご利用いただけません)</li> </ul>                                                                                                    |

| 3.1.1.5 実行完了       |                                       |                    |
|--------------------|---------------------------------------|--------------------|
| 海外送金               |                                       | ✿ HOME > 送金 > 海外送金 |
| 1 情報入力             | 2 入力確認 3 実行                           | <b>浣</b> 7         |
| ● 出金(入金)口座番号及び振替金数 | 夏をご確認ください。                            |                    |
| 送金依頼人              |                                       |                    |
| 送金番号               | DRT0086216000065                      |                    |
| 口座                 | 1204002051 (USD)                      |                    |
| 預金主名               | JQ JZQ ILLMY                          |                    |
| 住所                 | QNW-8796 BLIQD8 ML8796 QNWMQMSQ ZKB   |                    |
| 住师2                | QCCQMSQ DQCWRQMSQ JO.RZDNZIZMYCZ 89   |                    |
| 住所3                | ML13 UQTZGLDZM TZDA JZUZDBZ CQOZBZM   |                    |
| 送金額                | USD 80.00                             |                    |
| 手数料                | USD 10.00 (Handling Commission (USD)) |                    |
| 手数料                | USD 13.97 (Cable Charge (SGD))        |                    |
| 合計出金額              | USD 103.97                            |                    |
| メッセージ種類            | SWIFT                                 |                    |
| 受取人                |                                       |                    |
| 国家                 | CANADA (CA)                           |                    |
| 銀行コード(BIC Code)    | ABNACATTMTL                           |                    |
| 銀行                 | ABN AMRO BANK CANADA                  |                    |
| 銀行 住所1             | MONTREAL, CANADA                      |                    |
| 口座                 | 387668-11-000217                      |                    |
| 受取人名               | LEE KYU SOOK                          |                    |
| 住所                 | 132423                                |                    |
| 手数料負担者             | 受取人                                   |                    |
| 送金履歴照会 続けて送金       |                                       | 赤                  |
| ■ 領収書 ■ Εメール送信     |                                       |                    |

## 3.1.1.6 領収書印刷 送金領収書 KEB HANA BANK 送金日 2016/11/29 Singapore Branch Nov 29, 2016 10:03:15 AM 基準 送金依頼人 送金番号 DRT0086216000065 1204002051 (008620490019311) (USD) 口座 預金主名 JQ JZQ ILLMY QNW-8796 BLIQD8 ML8796 QNWMQMSQ ZKB QCCQMSQ DQCWRQMSQ JO.RZDNZIZMYCZ 住所 89 ML13 UQTZGLDZM TZDA JZUZDBZ CQOZBZM 送金額 USD 80.00 手数料 USD 10.00 (Handling Commission (USD)) 手数料 USD 13.97 (Cable Charge (SGD))

| 3.1.1.7              | 実行完了                                                                         |                               |                            |                    |
|----------------------|------------------------------------------------------------------------------|-------------------------------|----------------------------|--------------------|
|                      |                                                                              |                               |                            | ✿ HOME > 送金 > 海外送金 |
| 海外                   | 送金                                                                           |                               |                            |                    |
| 1                    | 情報入力                                                                         | 2 入力確認                        | 3 実行完                      | 7                  |
| • 要請                 | 汚された決裁の処理状態をご確認                                                              | ください。                         |                            |                    |
|                      |                                                                              |                               |                            |                    |
|                      |                                                                              | 送金が決裁上申され                     | ました。                       |                    |
|                      |                                                                              | 当該決裁処理状態は「*」より                | 確認できます。                    |                    |
| 続け                   | て送金                                                                          |                               |                            | ホーム                |
| 利<br>- 多<br>- 決<br>決 | <sup>用ガイド</sup><br>段階決裁を利用する法人の<br>裁者や承認者は、決裁ボッ<br><mark>済ボックス</mark> で可能です。 | お客様の場合、決裁を申ジ<br>クスで決裁を行います。登爹 | ▲むプロセスです。<br>录者は、手続き状態の照会; | 5°                 |

## 3.1.2 海外予約送金

| .1.2.1 情報入力    |                                        |                |
|----------------|----------------------------------------|----------------|
| 海川又如没人         | A HOME                                 | >送金>海外子約送金     |
| 海外于約达金         |                                        |                |
| 1 情報入力         | 2 入力確認 3 実行完了                          |                |
| ■海外銀行に資金を送金する耳 |                                        | è金します。送金       |
| 依頼人と受取人の情報をごろ  | (力ください。                                |                |
|                |                                        | Q. 最近送全内訳      |
| 予約情報           |                                        | Required field |
|                |                                        |                |
| ● 振替予約日        | <ul> <li>2016/11/30</li> </ul>         |                |
| 送金依頼人          |                                        |                |
| 口座             | ● 1204002051 		 USD 		 12,442.90       | 6              |
| 名前             | JQ JZQ ILLMY                           |                |
| 住所             | QNW-8796 BLIQD8 ML8796 QNWMQMSC        |                |
|                | QCCQMSQ DQCWRQMSQ JO.RZDNZIZW          |                |
|                | ML13 UQTZGLDZM TZDA JZUZDBZ CQO;       |                |
| 受取人            |                                        |                |
|                |                                        |                |
| 国家             | CANADA                                 |                |
| 送金額            | ● USD ▼                                |                |
| 銀行名と 住所        | ABN AMRO BANK CANADA ABNACATTMIL       |                |
|                | MONTREAL,CANADA                        |                |
| 口座番号           | S87668-11-000217                       |                |
|                | 受取人情報                                  |                |
| 受取人名           | LEE KYU SOOK                           |                |
| 住所             | ● "受ける方のを名前欄が足りない場合。下のご住所欄に追加入力してください。 |                |
|                | 132423                                 | 90             |
|                |                                        | 99             |
| 相手銀行の手数料負担者    | <ul> <li>● 逆取人</li> <li>▼</li> </ul>   |                |
| 太~             |                                        |                |
|                |                                        |                |
| 利用ガイド          |                                        |                |
| - 前回送金した内容を利用  | 用して送金する場合には"最近送金内訳"をクリックすると            |                |
| 前回の送金内容が表示     | され、より便利に送金することができます。                   |                |
|                |                                        |                |
|                |                                        |                |

| 3.1.2.2 入力確認      |                                     |
|-------------------|-------------------------------------|
| 海外予約没全            | ✿ HOME > 送金 > 海外予約送金                |
| <b>海</b> 小了机还亚    |                                     |
| 1 情報入力            | <b>2</b> 入力確認 3 実行完了                |
| • 出金(入金)口座番号及び振替金 | 額をご確認ください。                          |
| 予約情報              |                                     |
| 振替予約日             | 2016/11/30                          |
| 送金依頼人             |                                     |
| 口座                | 1204002051 (USD)                    |
| 預金主名              | JQ JZQ ILLMY                        |
| 住所1               | QNW-8796 BLIQD8 ML8796 QNWMQMSQ ZKB |
| 住所2               | QCCQMSQ DQCWRQMSQ JO.RZDNZIZMYCZ 89 |
| 住所3               | ML13 UQTZGLDZM TZDA JZUZDBZ CQOZBZM |
| 送金額               | USD 80.00                           |
| 受取人               |                                     |
| 国家                | CANADA (CA)                         |
| 銀行コー F(BIC Code)  | ABNACATTMTL                         |
| 銀行                | ABN AMRO BANK CANADA                |
| 銀行住所1             | MONTREAL, CANADA                    |
| 口座                | 387668-11-000217                    |
| 受取人名              | LEE KYU SOOK                        |
| 住所                | 132423                              |
| 手数料負担者            | 受取人                                 |
| 振替パスワード           |                                     |
| 振替パスワード           |                                     |
| -ta - Mart        |                                     |
|                   |                                     |
| 利用ガイド             |                                     |
| - 入力した予約送金情報を     | 確認します。                              |
| - 振替パスワードを入力後、    | 、次へのボタンをクリックするど、認証画面に移動します。多段階決裁    |
| を利用する法人のお客様       | の場合、決裁の申込完了画面に移動します。                |

| 3.1.2.3 電子署名                                                                                                    |
|----------------------------------------------------------------------------------------------------|
| OTP認証 ×                                                                                                    |
|                                                                                                    |
| () () () () () () () () () () () ()                                                                                                    |
| • OTPバスワードは1分ごとに新しいバスワードに変わります。取引途中にOTPバスワードが変更<br>されないようにOTP LCD画面のタイムバーを確認して入力してください。                                                                                                    |
| 確認<br>Bank                                                                                                    |
| Digital Signing                                                                                                    |
| Decision       Expiration       MobilePhone         Ard Disk       PortableDrive       StorageToken       CryptoToken       MobilePhone         Select certificale       Division       User       Expiration       Issuer         Ormanon       JUNG KYUNG HYUN(JP)       2017-07-21       KEB CA         Private Certif       JUNG KYUNG HYUN(JP)       2017-07-19       KEB CA         Private Certif       PARK JUNG JA(JP)       2017-07-20       KEB CA         Private Certif       SS NLLM PLLP(SG)       2017-10-31       KEB CA         Private Certif       N PRN YBVLMT RO(SG)       2017-10-31       KEB CA         Private Certif       N PRN YBVLMT RO(SG)       2017-10-31       KEB CA         Private Certif       N PRN YBVLMT RO(SG)       2017-10-31       KEB CA |
| Find Possword :                                                                                                    |
| Delete Select certificate for signing                                                                                                    |
| OK Concel                                                                                                    |
| <ul> <li>利用ガイド</li> <li>認証を行います。OTP利用者の場合はOTP認証画面が、認証書利用者の場合は、<br/>電子認証画面が表示されます。<br/>(在日支店ではOTPはご利用いただけません)</li> </ul>                                                                                                    |

| <del>3</del> .1.2.4 実行完了 |                           |               |                      |
|--------------------------|---------------------------|---------------|----------------------|
| 海外予約送金                   |                           |               | ✿ HOME > 送金 > 海外予約送金 |
| 1 情報入力                   | 2 入力確認                    | 3 実行          | <del>浣</del> 7       |
| - 送金予約が完了致しました。          |                           |               |                      |
| 予約情報                     |                           |               |                      |
| 振替予約日                    | 2016/11/30                |               |                      |
| 送金依頼人                    |                           |               |                      |
| 口座                       | 1204002051 (USD)          |               |                      |
| 預金主名                     | JQ JZQ ILLMY              |               |                      |
| 住所1                      | QNW-8796 BLIQD8 ML8796 QN | WMQMSQ ZKB    |                      |
| 住所2                      | QCCQMSQ DQCWRQMSQ JO.R    | ZDNZIZMYCZ 89 |                      |
| 住所3                      | ML13 UQTZGLDZM TZDA JZUZI | DBZ CQOZBZM   |                      |
| 送金額                      | USD 80.00                 |               |                      |
| 受取人                      |                           |               |                      |
| 国家                       | CANADA (CA)               |               |                      |
| 銀行コー ド(BIC Code)         | ABNACATTMTL               |               |                      |
| 銀行                       | ABN AMRO BANK CANADA      |               |                      |
| 銀行住所1                    | MONTREAL,CANADA           |               |                      |
| 口座                       | 387668-11-000217          |               |                      |
| 受取人名                     | LEE KYU SOOK              |               |                      |
| 住所                       | 132423                    |               |                      |
| 手数料負担者                   | 受取人                       |               |                      |
| 受取人登録 予約 自動予約            | 的管理 維続予約 自動予約送金           | E             |                      |
| 三 申請内訳印刷 目 ビメール送信        |                           |               | <b>ホ</b> ーム          |
|                          |                           |               |                      |
|                          |                           |               |                      |
|                          |                           |               |                      |
|                          |                           |               |                      |

| 3.1.2.5 決裁を申込む  |                                  |                          |        |                |
|-----------------|----------------------------------|--------------------------|--------|----------------|
|                 |                                  |                          | 🖨 Home | ∃> 送金 > 海外予約送金 |
| 海外予約送金          |                                  |                          |        |                |
| 1 情報入力          | 2 入力確認                           | 3                        | 実行完了   |                |
| - 要請された決裁の処理状態を | ご確認ください。                         |                          |        |                |
|                 |                                  |                          |        |                |
|                 | 予約・自動送金が決裁上申:<br>当該決裁処理状態は「*」より確 | <b>されました。</b><br>齟涩できます。 |        |                |
| 続けて予約/ 自動送金     |                                  |                          |        | ホーム            |
|                 |                                  |                          |        |                |

## 3.1.3 海外送金 定期的に送る

## 3.1.3.1 **情報入力**

| Proter 24 - 3 4 1 2 2 2 2 2 2 2 2 2 2 2 2 2 2 2 2 2 2                                                                                                    |                                   |                                                                |                |
|----------------------------------------------------------------------------------------------------|-----------------------------------|----------------------------------------------------------------|----------------|
| INNUT       2       JANKE       SIFET         • RPARTCUZCE & RECENSION - INTERNATURE CALL       3       SIFET         • RPARTCUZCE & RECENSION - INTERNATURE CALL       • RECENSION         • REPART       • RECENSION         • STATE       • RECENSION         • STATE       • RECENSION         • RECENSION       • RECENSION         • RECONCOLOR       • STATE         • RECONCOLOR       • STATE         • RECONCOLOR       • STATE         • RECONCOLOR       • STATE         • RECONCOLOR       • STATE         • RECONCOLOR       • STATE         • RECONCOLOR       • RECONCOLOR         • RECONCOLOR                                                                                                    | 每外自動送金                            | ✿ HOME > 迭金                                                    | > 海外自動送金       |
| - Market route a label to have a section of the section of the se        | 1 情報入力                            | 2 入力確認 3 実行完了                                                  |                |
| <pre>2 Prime Prime Prima Prima Prima Prima Prima Prima Prima Prima Prima Prima Prima</pre> | ■海外銀行に資金を送金する取引<br>依頼人と受取人の情報をご入り | で、指定された出金口座より送金額及び手数料を差引いてから受取銀行に送金しま<br>りください。                | す。送金           |
| 929括       • counted         • filte       • i         • filte       • i <td< th=""><th></th><th>Q</th><th>最近送金内訳</th></td<>                                                                                                    |                                   | Q                                                              | 最近送金内訳         |
| • 6488       • 6488         • 6488       • 528 ± 8         Start MAL       • 528 ± 8         Start MAL       • 12442.36         • 648       • 900 ± 12,442.36         • 648       • 900 ± 12,442.36         • 648       • 900 ± 12,442.36         • 648       • 900 ± 12,442.36         • 648       • 900 ± 12,442.36         • 648       • 900 ± 12,442.36         • 648       • 900 ± 12,442.36         • 648       • 900 ± 12,442.36         • 648       • 900 ± 12,442.36         • 648       • 900 ± 12,442.36         • 648       • 900 ± 12,442.36         • 648       • 900 ± 12,442.36         • 648       • 900 ± 12,442.36         • 648       • 900 ± 12,442.36         • 648       • 900 ± 12,442.36         • 648       • 900 ± 12,442.36         • 648       • 900 ± 12,442.36         • 648       • 900 ± 12,442.36         • 648       • 900 ± 12,442.36         • 648       • 900 ± 12,442.36         • 648       • 900 ± 12,442.36         • 648       • 900 ± 12,442.36         • 648       • 900 ± 12,442.36         • 648       • 900 ± 12,442.46                                                                                                    | 予約情報                              |                                                                | Required field |
|                                                                                                    | ● 自動振替予約日                         | 0                                                              |                |
| ● 69 月<br>30k7 HPR 2 0040/03/32       ■ 1017/03/30 ●         28/17 HPR 2 0040/03/32       ● 2017/03/30 ●         28/17 HPR 2 0040/03/32       ● 2017/03/30 ●         28/17 HPR 2 0040/03/32       ● 2017/03/30 ●         28/17 HPR 2 0040/03/32       ● 2017/03/30 ●         28/17 HPR 2 0040/03/32       ● 2017/03/30 ●         12/2       ● 2012/01/10/10/10/10/10/10/10/10/10/10/10/10/                                                                                                    | 每週                                | 選択 👻                                                           |                |
| WT JYRE       2016/11/30       2017/03/30         WT JYRE X BURGED JX       WE X X X X         Set K #AL       USC       12,442.86         CHE       1294002051       USC       12,442.86         AMI                                                                                                    | 每月                                | 選択 👻                                                           |                |
| 取行非常素日時時地道方法       ● 翌菜菜目         送金依相人         □□座       ● 1204000051       ● USD       12.442.96         名詞       ● JJJ JCD ILLMY       ●       ●         名詞       ● JJJ JCD ILLMY       ●       ●         管所       ● GetWe3756 BLIGOS ML8756 GNVMACAMSC       ●       ●         ②COLMSQ DOCWRGAMSQ JO RZDN220       ML13 UGT2GLD2M T2DA J2U2DBZ COCK       ●         愛知人       ●       ●       ●       ●         「日本       ●       ●       ●       ●       ●         「日本       ●       ●       ●       ●       ●       ●       ●         「日本       ●       ●       ●       ●       ●       ●       ●       ●       ●       ●       ●       ●       ●       ●       ●       ●       ●       ●       ●       ●       ●       ●       ●       ●       ●       ●       ●       ●       ●       ●       ●       ●       ●       ●       ●       ●       ●       ●       ●       ●       ●       ●       ●       ●       ●       ●       ●       ●       ●       ●       ●       ●       ●       ●       ●                                                                                                    | 振替期間                              | 2016/11/30 💼 ~ 2017/03/30 💼                                    |                |
| UE       12/40/002051       USD       12/40/206         名崩       9/9/3/20 LLMY       12/40/206         住所       0/0/3/20 LLMY       0/0/3/20 LLMY         国家       0/0/3/20 LLMY       0/0/3/20 LLMY         MII 31 UGTZGLD2M TZDA JZUZDBZ COCO       SCD         SRTAC       0/0/3/20 LTZDA JZUZDBZ COCO         SRTAC       0/0/3/20 LTZDA JZUZDBZ COCO         SQUA       0/0/3/20 LTZDA JZUZDBZ COCO         SQUA       0/0/3/20 LTZDA JZUZDBZ COCO                                                                                                    | 銀行非営業日時処理方法                       | <ul> <li>翌営業日</li> </ul>                                       |                |
| UE       12/402051       USD       12/40295         名前       シン 320 ILLMY         住所       0.00 320 ILLMY         MILI3 UGT202LD2M T2DA J2U2DEC COX         SCR/         国家       • KOREA         SSD       • SOD         SSD       • SOD         SGR/A       • KOREA NO         COTBANK KOREA NO       COTBANK KOREA NO         COTBANK KOREA NO       COTBANK KOREA NO         COTBANK KOREA NO       COTBANK KOREA NO         COTBANK KOREA NO       COTBANK KOREA NO         COTBANK KOREA NO       COTBANK KOREA NO         CHEGOSOCK       UE         SRTAC LEM       • SETA 0 (SETA 0 (S                                                                                                    | 送金依頼人                             |                                                                |                |
| 名前       ・J.J. ZG ILLMY         住所       ・WNV-5796 BLIGDS ML576 GNVMAGMSC         OCCOMSG DOC/WROMSG JO.RZDNZZA         ML13 UGTZGLD2M T2DA JZJZDBZ GOG         STOL         IF         SGE       ・KOREA         SGE       ・SGE         WTYSK (PST) - Y.A. JZJZDBZ GOG         JE       ・KOREA         SGE       SGE         WTYSK (PST) - Y.A. JZJZDBZ GOG         JE       ・KOREA         · SGE       SGE         WTYSK (PST) - Y.A. JZJZDBZ GOG         JE       · KOREA         · SGE       SGE         WTYSK (PST) - Y.A. JZJZDBZ GOG         JE       · SGE         WTYSK (PST) - Y.A. JZJZDBZ GOG         JE       · SGE         WTYSK (PST) - Y.A. JZJZDBZ GOG         WTYSK (PST) - Y.A. JZJZDBZ GOG         WTYSK (PST) - Y.A. JZJZDBZ GOG         WTYSK (PST) - Y.A. JZJZDBZ GOG         SERUHAR       · TTHERANK KOREA INC C TTHERSXOX         · TEBR       · TZSK (PST) - Y.A. JZJZDBZ GOG         SERUHAR       · TSGE SAYS & SMPT ST JZSK (PST) - Y.A. JZSK (PST) - Y.A. JZSK (PST) - Y.A. JZSK (PST) - Y.A. JZSK (PST) - Y.A. JZSK (PST) - Y.A. JZSK (PST) - Y.A. JZSK (PST) - Y.A. JZSK (PST) - Y.A. JZSK (PST) - Y.A. JZSK (PST) - Y.A. JZSK (PST) - Y.A. JZSK (PST) - Y.A. JZSK (PST) - Y                                                                                                    | 口座                                | <ul> <li>1204002051</li> <li>USD</li> <li>12,442.96</li> </ul> |                |
|                                                                                                    | 名前                                | JQ JZQ ILLMY                                                   |                |
| COCOMSO DOCWROMSO JO.RZDNIZDA<br>ML13 UGITZGLB2M TZDA J2UZDBZ COG         支取人         解末       (KOREA ING )         ※GTA (住所)       (KOREA ING )         愛古名(日所)       (CHEONGGYECHEON-RO, JUNG-GU24)         口座番号       (123455759)         愛取人名       (KIM AE KYUNG)         (GTACADDO)       (CHEONGGYECHEON-RO, JUNG-GU24)         「座をへ抗策]       (Sto 5 かo & Smight エリット現象、Too C (原明明に通知入力してください、<br>RECVADD1)         (RECVADD2)       (RECVADD2)         (RECVADD3)       (NFO3)         (NFO3)       (NFO4)         山田宇政古       (PRA)         本       利用力化         指定した期間の間、定期的に自動で送金することができるサービスで、登録した自動予約情報に合わせて<br>指定した出金口座から送金金額及び手数料を引き落とした後、受取銀行に送金します。                                                                                                    | 住所                                | QNW-8796 BLIQD8 ML8796 QNWMQMSC                                |                |
| 支収入         原本       ・ KOREA         送金額       ・ SGO ・ SOOO         遂行ると住所       ・ 低行及び気行コード入力は「打学品」ガタンを選びして対き彼に入力してください、<br>「「日本和水ド KOREA」         ご日回知時代 KOREA INC       「「日本和水ド KOREA」         2000       ※全体な時間         2010       ※全体な時間         2017       「日本の水ド KOREA」         2018       ・ 低け及び気(す) ード入力は「打学品」ガタンを選びして対応彼に入力してください、<br>「ビークトロクロクロクロクロクロクロクロクロクロクロクロクロクロクロクロクロクロクロ                                                                                                    |                                   | QCCQMSQ DQCWRQMSQ JO.RZDNZIZIV                                 |                |
| 変取人         「「「「」」」」」」」」」」」」」」」」」」」」」」」」」」」」」」」」」                                                                                                    |                                   | ML13 UQTZGLDZM TZDA JZUZDBZ CQQ;                               |                |
| 副家       ・ KOREA         送金額       ・ SGD         第782:4日新       ・ 留行為び運行コード入力は「好会」 チネンを運民に好きなに入力してください。<br>(CITIBANK KOREA INC         CHEONGGYECHEON-RO, JUNG-GU24         口座番号         ・123456769         ・2000人名         ・ KIM AE KYUNG         住所         ・ 医けち方のを全部時が上りない場金、下のこ住所側に追加入力してください。         RECVADD1         RECVAD03         2000時程         ・ NF04         相手紹行の手数料負担者         ・ アロー         水         利用ガイド         指定した規間の同、定期的に自動で送金することができるサービスで、登録した自動予約情報に合わせて<br>指定した出金口座から送金金額及び手数料を引き落とした後、受取銀行に送金します。                                                                                                    | 受取人                               |                                                                |                |
| 空空類       ・SGD       ・SGD       ジのの       社会国度 短会         銀行名と住所       ・電行為 0 電行コード入力は「好会」 ポタンを選択して好会夜に入力してください       「         □庄番号       ・123456789       ・         受取人名       ・KIM AE KYUNG       ・         住所       ・************************************                                                                                                    | 国家                                | KOREA -                                                        |                |
| <ul> <li>銀行名:住所         <ul> <li>● 割けみび割けコード入力は「伊幸」ボタンを選択して伊幸遼に入力してください             </li> <li>□庄都号                 <ul> <li>□江田和NK KOREA INC</li> <li>□江田和NK KOREA INC</li> <li>□江田和NK KOREA INC</li></ul></li></ul></li></ul>                                                                                                    | 送金額                               | <ul> <li>✓ SGD ✓ 50.00 送金属度響会</li> </ul>                       |                |
| CITIBANK KOREA INC       CITIKRSXXX       理会         CHEONGGYECHEON-RO, JUNG-GU24          DE書号       123456789         愛取人名       KIM AE KYUNG         Effi       愛求人情報         愛取人名       KIM AE KYUNG         Effi       愛求人情報         愛取人名       KIM AE KYUNG         Effi       愛求人情報         PECVADD1       ①         RECVADD2          RECVADD3       ①         INFO1       ①         INFO2       ①         INFO3       ①         INFO4       ●         #日手銀行の手数料負担者       ●         M用ガイド       ●         *       ●         *       ●         #1000       ●         *       ●         *       ●         #101       ●         INFO2       ●         *       ●         *       ●         *       ●         #1001       ●         ●       ●         *       ●         *       ●         *       ●         *       ●         *                                                                                                    | 銀行名と住所                            | ❷ "銀行及び銀行コード入力は「膠会」ボタンを選択して膠会後に入力してください                        |                |
| CHEONGGYECHEONRO, JUNG-GU24         □座番号         123456789         変取人名         (MM AE KYUNG         住所         * % けち 方から 名助勝が ヱり ム い 場合. 下のご 住所勝に 追加入力 して く ださい.         RECVADD1         RECVADD3         認知時程         INFO1         INFO2         INF04         相手銀行の手数料負担者         ● 皮取人         本         利用ガイド         *         *         *         *         *         *         *         *         *         *         *         *         *         *         *         *         *         *         *         *         *         *         *         *         *         *         *         *         *         *         *         *         *         *         *                                                                                                    |                                   | CITIBANK KOREA INC                                             |                |
| 山庄書寺     • 123456789       受取人名     • KIM AE KYUNG       住所     • * \$\dots \phi o & \dots \phi o & \dots \phi & \dots \phi o & \dots & \dots \phi & \dots \phi & \dots \phi o & \dots & \d                                                                                                |                                   | CHEONGGYECHEON-RO, JUNG-GU24                                   |                |
| 受取人名       KIM AE KYUNG         住所       * 使はちカのを全前側が上りない場合下のこ住所側に追加入力してください.         RECVADD1       ・         RECVADD2                                                                                                    | 山座曲号                              | 123456789                                                      |                |
| 文化久名       ・ KIM AE KYUNG         住所       ・ '愛ける 方の を名前開が走りない場合. 下のご住所制に追加入力してください、<br>RECVADD1         RECVADD2                                                                                                    |                                   |                                                                |                |
| 住所<br>● 愛はち方のを全部制が足りない場合、下のこ住所制に追加入力してください、<br>RECVADD1<br>● ● ●<br>RECVADD2<br>RECVADD3<br>iNF01<br>INF02<br>INF03<br>INF04<br>相手銀行の手数料負担者 ● 愛取人 ■<br>本<br>利用ガイド<br>・<br>指定した期間の間、定期的に自動で送金することができるサービスで、登録した自動予約情報に合わせて<br>指定した出金口座から送金金額及び手数料を引き落とした後、受取銀行に送金します。                                                                                                    | 党职人名                              | KIM AE KYUNG                                                   |                |
| RECVADD2         RECVADD3         INF01         INF02         INF03         INF04         Amage: Angle and Amage: Amage:                                                                                                    | 住所                                | ● *受ける方のを名前棚が走りない場合。下のご住所棚に追加入力してください。<br>RECVADD1             |                |
| imite       RECVADD3         imite       Imite         imite       Imite                                                                                                    |                                   | RECVADD2                                                       |                |
| 追加情報                                                                                                    |                                   | RECVADD3                                                       |                |
| INF02         INF03         INF04         Aff銀行の手数料負担者         ● 愛取人         次~         利用ガイド         ・         ・         指定した期間の間、定期的に自動で送金することができるサービスで、登録した自動予約情報に合わせて指定した出金口座から送金金額及び手数料を引き落とした後、受取銀行に送金します。                                                                                                    | 追加情報                              | INFO1 +                                                        |                |
| INFO3<br>INFO4 相手銀行の手数料負担者 ● 愛取人 ▼ 水~ 利用ガイド ・指定した期間の間、定期的に自動で送金することができるサービスで、登録した自動予約情報に合わせて<br>指定した出金口座から送金金額及び手数料を引き落とした後、受取銀行に送金します。                                                                                                    |                                   | INF02                                                          |                |
| INFC4 オー ポテム スペー 利用ガイド ・ 指定した期間の間、定期的に自動で送金することができるサービスで、登録した自動予約情報に合わせて 指定した出金口座から送金金額及び手数料を引き落とした後、受取銀行に送金します。                                                                                                    |                                   | INF03                                                          |                |
| <ul> <li>相手銀行の手数料負担者</li> <li>● ∞ ∞ ∧</li> <li>→</li> <li>オペー</li> <li>利用ガイド</li> <li>・</li> <li>指定した期間の間、定期的に自動で送金することができるサービスで、登録した自動予約情報に合わせて<br/>指定した出金口座から送金金額及び手数料を引き落とした後、受取銀行に送金します。</li> </ul>                                                                                                    |                                   | INFO4                                                          |                |
| <ul> <li>ホー 利用ガイド</li> <li>指定した期間の間、定期的に自動で送金することができるサービスで、登録した自動予約情報に合わせて<br/>指定した出金口座から送金金額及び手数料を引き落とした後、受取銀行に送金します。</li> </ul>                                                                                                    | 相手銀行の手数料負担者                       | <ul> <li>受取人</li> </ul>                                        |                |
| - 指定した期間の間、定期的に自動で送金することができるサービスで、登録した自動予約情報に合わせて<br>指定した出金口座から送金金額及び手数料を引き落とした後、受取銀行に送金します。                                                                                                    | <u> </u>                          | <del>א</del>                                                   |                |
| 指定した出金口座から送金金額及び手数料を引き落とした後、受取銀行に送金します。                                                                                                    | - 指定した期間の間 定1                     | 期的に自動で送金することができるサービスで、登録した自動予約の                                | 情報に合わせて        |
|                                                                                                    | 指定した現金口座から                        |                                                                |                |
|                                                                                                    |                                   |                                                                |                |

|                    | ✿ HOME > 注金 > 海外自動注金                |
|--------------------|-------------------------------------|
| 海外自動送金             |                                     |
| 1 情報入力             |                                     |
| in in wood         |                                     |
| ● 出金(入金)口座番号及び振替金額 | 夏をご確認ください。                          |
| 予約情報               |                                     |
| 振替周期               | 每週月曜日                               |
| 振替期間               | 2016/11/30 - 2017/03/30             |
| 送金依頼人              |                                     |
| 口座                 | 1204002051 (USD)                    |
| 預金主名               | JQ JZQ ILLMY                        |
| 住所                 | QNW-8796 BLIQD8 ML8796 QNWMQMSQ ZKB |
| 住所2                | QCCQMSQ DQCWRQMSQ JO.RZDNZIZMYCZ 89 |
| 住所3                | ML13 UQTZGLDZM TZDA JZUZDBZ CQOZBZM |
| 送金額                | SGD 50.00                           |
| 受取人                |                                     |
| 国家                 | KOREA (KR)                          |
| 銀行コー F(BIC Code)   | CITIKRSXXXX                         |
| 銀行                 | CITIBANK KOREA INC                  |
| 銀行住所1              | CHEONGGYECHEON-RO, JUNG-GU24        |
| 口座                 | 123456789                           |
| 受取人名               | KIM AE KYUNG                        |
| 住所                 | RECVADD1                            |
| 追加情報1              | INFO1                               |
| 手数料負担者             | 受取人                                 |
| 振替パスワード            |                                     |
| 振替パスワード            |                                     |
| 次~ 修正              |                                     |

### 3.1.3.3 電子署名 OTP認証 OTP番号入力 OTPに表示された6桁のバスワードを入力してください。 6 3 1 5 8 4 ● OTPバスワードは1分ごとに新しいバスワードに変わります。取引途中にOTPバスワードが変更 されないようにOTP LCD画面のタイムバーを確認して入力してください。 確認 **D** Bank **Digital Signing** Bank 🥱 KEB Hana Bank Location 0 ۲ Hord Disk PortableDrive SlorageToken CryploToken MobilePhone Select certificate Division User Expiration D., Issuer 🔛 Common 🛛 JUNG KYUNG HYUN(JP) 2017-07-21 KEB CA 🔛 Privole Cerli(... JUNG KYUNG HYUN(JP) 2017-07-19 KEB CA 🔛 Privole Cerli(... PARK JUNG JA(JP) 2017-07-20 KEB CA 🔛 Privole Cerlif... SFS NLLM PLLP(SC) 2017-10-31 KEB CA 🔛 Privole Cerlif... NI PRN YBYLMT RO(SC) -2017-10-31 KEB CA View / Verify Possword for the digital certificate is case sensitive. Possword : Find Delete Select certificate for signing OK. Concel 利用ガイド 認証を行います。OTP利用者の場合はOTP認証画面が、認証書利用者の場合は、 電子認証画面が表示されます。 (在日支店ではQTPはご利用いただけません)

## 3.1.3.4 実行完了

| と如うもの人                            | ✿ HOME > 送金 > 海外自動送金                |
|-----------------------------------|-------------------------------------|
| <b>海外</b> 目動送金                    |                                     |
| 1 情報入力                            | 2 入加國 3 実行完了                        |
| • 送金予約が完了致しました。                   |                                     |
| 予約情報                              |                                     |
| 振替周期                              | 毎週 月曜日                              |
| 振替期間                              | 2016/11/30 - 2017/03/30             |
| 送金依頼人                             |                                     |
| 口座                                | 1204002051 (USD)                    |
| 預金主名                              | JQ JZQ ILLMY                        |
| 住所                                | QNW-8796 BLIQD8 ML8796 QNWMQMSQ ZKB |
| 住所2                               | QCCQMSQ DQCWRQMSQ JO.RZDNZIZMYCZ 89 |
| 住所3                               | ML13 UQTZGLDZM TZDA JZUZDBZ CQOZBZM |
| 送金額                               | SGD 50.00                           |
| 受取人                               |                                     |
| 国家                                | KOREA (KR)                          |
| 銀行コー ド(BIC Code)                  | CITIKRSXXXX                         |
| 銀行                                | CITIBANK KOREA INC                  |
| 銀行 住所1                            | CHEONGGYECHEON-RO, JUNG-GU24        |
| 口座                                | 123456789                           |
| 受取人名                              | KIM AE KYUNG                        |
| 住所1                               | RECVADD1                            |
| 追加情報1                             | INFO1                               |
| 手数料負担者                            | 受取人                                 |
| 受取人登録 予約 自動予                      | 約管理 維続予約-自動予約送金                     |
| 三 <u>申請内訳印刷</u>   三 <u>Eメール送信</u> | <u>赤ーム</u>                          |
|                                   |                                     |
| 利用ガイド                             |                                     |
| - "受取人保存'ボタンをク                    | リックすると、受取人情報が保存されます。                |
| - "予約/自動予約振替管理                    | 里"ボタンクリックするど、予約、振替管理メニューに移動します。     |
| - "継続予約、自動予約送                     | 金"ボタンクリックすると、自動予約送金情報入力画面に移動します。    |

# 3.1.3.5 決裁を申込

| 海外自動送金          |                                 | 🕿 Home                   | ∃> 送金 > 海外自動送金 |
|-----------------|---------------------------------|--------------------------|----------------|
| 1 情報入力          | 2 入力確認                          | 3 実行完了                   |                |
| ●要請された決裁の処理状態をこ | 確認ください。                         |                          |                |
|                 | 予約・自動送金が決裁上申<br>当該決裁処理状態は「*」より確 | <b>されました。</b><br>観烈できます。 |                |
| 続けて予約/自動送金      |                                 |                          | <b>ホーム</b>     |

| 内送金       |                                             |                     |                |                 |              |
|-----------|---------------------------------------------|---------------------|----------------|-----------------|--------------|
| 情報入力      | 2 入力確認                                      |                     | 3              | 実行完了            |              |
|           |                                             |                     |                |                 | Q. 最近送全内訳    |
| 送金依頼人     |                                             |                     |                |                 | Required fie |
| 口座        | 2 1204002051                                | -                   | USD            | 12,442.96       |              |
| 名前        | JQ JZQ ILLMY                                | L                   |                |                 |              |
| 住所        | QNW-8796 BLIQD8 ML8796 QN                   | WMQMSC              |                |                 |              |
|           | QCCQMSQ DQCWRQMSQ JO.                       | RZDNZIZN            |                |                 |              |
|           | ML13 UQTZGLDZM TZDA JZUZ                    | DBZ CQO;            |                |                 |              |
| 受取人       |                                             |                     |                |                 |              |
|           |                                             |                     |                |                 |              |
| 国歌        | SINGAPORE                                   |                     |                |                 |              |
| 送金額       | SGD                                         |                     | 55.00 &        | 全國度聯会           |              |
| 銀行名と 住所   | ● "銀行及び銀行⊐ - F入力は「隊金」<br>COMMERZBANK AG, SG | ボタンを連択<br>COBASGSXX | して際金役に7<br>CXX | (カレてください)<br>摩会 |              |
| 口座番号      | 387668-11-000217                            |                     |                |                 |              |
|           | 受取人情報                                       |                     |                |                 |              |
| 受取人名      | LEE KYU SOOK                                |                     |                |                 |              |
| 住所        | ❷ _受ける方のを名前欄が足りない場合                         | 7. 下のご住所            | 欄に追加入力し        | てください。          |              |
|           | 123132                                      |                     |                | •               |              |
| 追加情報      | ADFADF                                      |                     |                | •               | 0            |
| 次~        |                                             |                     |                |                 |              |
|           |                                             |                     |                |                 |              |
|           |                                             |                     |                |                 |              |
| 利用ガイド     |                                             |                     |                |                 |              |
|           |                                             |                     |                |                 |              |
| 送金情報を入力しま | す。国内振込が可能な画面です。                             |                     |                |                 |              |

# 

### 3.1.4.2. 入力確認

| 国内送金                   | ✿ HOME > 送金 > 国内送金                                        |
|------------------------|-----------------------------------------------------------|
| 1 情報入力                 | 2 入功認 3 実行完了                                              |
| - 出金(入金)口座番号及び振替金額     | をご確認ください。                                                 |
| 送金依頼人                  |                                                           |
| 口座                     | 1204002051 (USD)                                          |
| 預金主名                   | JQ JZQ ILLMY                                              |
| 住所1                    | QNW-8796 BLIQD8 ML8796 QNWMQMSQ ZKB                       |
| 住航2                    | QCCQMSQ DQCWRQMSQ JO.RZDNZIZMYCZ 89                       |
| 住所3                    | ML13 UQTZGLDZM TZDA JZUZDBZ CQOZBZM                       |
| 送金額                    | SGD 55.00                                                 |
| 換算率                    | 1.422400                                                  |
| 換算金額                   | USD 38.67                                                 |
| 手数料                    | USD 3.49 (Outward Remit To Local Bank (Internet Banking)) |
| 合計出金額                  | USD 42.16                                                 |
|                        |                                                           |
| 受取人                    |                                                           |
| 国家                     | SINGAPORE (SG)                                            |
| 銀行コード                  | COBASGSXXXX                                               |
| 銀行                     | COMMERZBANK AG, SG                                        |
| 口座                     | 387668-11-000217                                          |
| 受取人名                   | LEE KYU SOOK                                              |
| 住所                     | 123132                                                    |
| 追加精報                   | ADFADF                                                    |
| 手数料負担者                 | 受取人                                                       |
| 振替パスワード                |                                                           |
| 振装パスワード                |                                                           |
|                        |                                                           |
| 次~ 修正                  |                                                           |
| •••••                  |                                                           |
| 利用ガイド<br>- 入力した送金情報を確認 | します。                                                      |

### 3.1.4.3 電子署名 OTP認証 OTP番号入力 OTPに表示された6桁のバスワードを入力してください。 6 3 1 5 8 4 ● OTPバスワードは1分ごとに新しいバスワードに変わります。取引途中にOTPバスワードが変更 されないようにOTP LCD画面のタイムバーを確認して入力してください。 確認 🕻 Bank **Digital Signing** Bank 🥱 KEB Hana Bank Location 0 ۲ Hord Disk PortableDrive SlorageToken CryploToken MobilePhone Select certificate Division User Expiration D... Issuer 🔛 Common 🛛 JUNG KYUNG HYUN(JP) 2017-07-21 KEB CA 🔛 Privole Cerli(... JUNG KYUNG HYUN(JP) 2017-07-19 KEB CA 🔛 Privole Cerli(... PARK JUNG JA(JP) 2017-07-20 KEB CA 🔛 Privole Cerlif... SFS NLLM PLLP(SC) 2017-10-31 KEB CA 🔛 Privole Cerlif... NI PRN YBYLMT RO(SC) -2017-10-31 KEB CA View / Verify Possword for the digital certificate is case sensitive. Possword : Find Delete Select certificate for signing OK. Concel 利用ガイド 認証を衍います。OTP利用者の場合はOTP認証画面が、認証書利用者の場合は、 電子認証画面が表示されます。 (在日支店の場合OTPはご利用いただけません)

| 内送金                             |                                           | ✿ HOME > 送金 > <b>国内送金</b> |
|---------------------------------|-------------------------------------------|---------------------------|
| 情報入力                            | 2 入力確認                                    | 3 実行完了                    |
| 出金(入金)口座番号及び振替金額                | をご確認ください。                                 |                           |
| 送金依頼人                           |                                           |                           |
| 送金番号                            | DRT0086216000068                          |                           |
| 口座                              | 1204002051 (USD)                          |                           |
| 預金主名                            | JQ JZQ ILLMY                              |                           |
| 住所1                             | QNW-8796 BLIQD8 ML8796 QNWMQMSQ Zł        | KB                        |
| 住所2                             | QCCQMSQ DQCWRQMSQ JO.RZDNZIZMYC           | Z 89                      |
| 住所3                             | ML13 UQTZGLDZM TZDA JZUZDBZ CQOZBZ        | ZM                        |
| 法金額                             | SGD 55.00                                 |                           |
| <b>海</b> 管率                     | 1.422400                                  |                           |
| <b>海管全</b> 類                    | USD 38 67                                 |                           |
| 于動物                             | USD 3.49 (Outward Remit To Local Bank (In | ternet Banking))          |
| 一元村                             |                                           | terrer barning//          |
|                                 | 03D 42.10                                 |                           |
| メッセージ裡類                         | RIGS                                      |                           |
| 受取人                             |                                           |                           |
| 国家                              | SINGAPORE (SG)                            |                           |
| 銀行コード                           | COBASGSXXXX                               |                           |
| 銀行                              | COMMERZBANK AG, SG                        |                           |
| 口座                              | 387668-11-000217                          |                           |
| 受取人名                            | LEE KYU SOOK                              |                           |
| 住所1                             | 123132                                    |                           |
| 追加情報1                           | ADFADF                                    |                           |
| 手数料負担者                          | 文収入                                       |                           |
| 送金履歴照会続けて送金                     |                                           | <u>ホーム</u>                |
| <u>領収書</u>    =   <u>Eメール送信</u> |                                           |                           |
|                                 |                                           |                           |
| 利用ガイド                           |                                           |                           |
|                                 |                                           |                           |
| 送金を完了します。送金履                    | 歴照会ボタンをクリックすると、 '送金結野                     | 果照会'に移動します。               |
| 領収書印刷ボタンをクリック                   | フすると、ポップアップ画面が表示されます                      | す。                        |
|                                 | 「し、どみはお」も両支に移動します                         |                           |

## 3.1.4.5 領収書印刷

| Singapore Branch                                    | 종금일  2016/11/24                                                                                                    |  |
|-----------------------------------------------------|----------------------------------------------------------------------------------------------------|--|
| 11. 24 오후 1:57:08 기준                                |                                                                                                    |  |
| 보내는분                                                |                                                                                                    |  |
| 송금변호                                                | DRT0086216000061                                                                                                    |  |
| 계좌                                                  | 1201017089 ( 008621390001411 ) (SGD)                                                                                                    |  |
| 예금주명                                                | UWN XQQUZMY                                                                                                    |  |
| 주소                                                  | Tkl 807, 82-502 Tndozi Ccevvc 86                                                                                                    |  |
| 송금액                                                 | SGD 80.00                                                                                                    |  |
| 수수료                                                 | SGD 5.00 (Outward Remit To Local Bank<br>(Internet Banking))                                                                                                    |  |
| 총출금액                                                | SGD 85.00                                                                                                    |  |
| 메세지종류                                               | RTGS                                                                                                    |  |
|                                                     |                                                                                                    |  |
| 국가                                                  | SINGAPORE (SG)                                                                                                    |  |
| 국가<br>은행코드                                          | SINGAPORE (SG)<br>COBASGSXXXX                                                                                                    |  |
| 국가<br>은행코드<br>은행명과 주소                               | SINGAPORE (SG)<br>COBASGSXXXX<br>COMMERZBANK AG, SG<br>71 ROBINSON ROAD                                                                                                    |  |
| 국가<br>은행코드<br>은행명과 주소                               | SINGAPORE (SG)<br>COBASGSXXXX<br>COMMERZBANK AG, SG<br>71 ROBINSON ROAD<br>12-01                                                                                                    |  |
| 국가<br>은행코드<br>은행명과 주소<br>계좌                         | SINGAPORE (SG)<br>COBASGSXXXX<br>COMMERZBANK AG, SG<br>71 ROBINSON ROAD<br>12-01<br>620221359615                                                                                                    |  |
| 국가<br>은행코드<br>은행명과 주소<br>계좌<br>받는분이름                | SINGAPORE (SG)         COBASGSXXXX         COMMERZBANK AG, SG         71 ROBINSON ROAD         12-01         620221359615         LEE KIPPEUM                                                                                                    |  |
| - 는 는<br>국가<br>은행코드<br>은행명과 주소<br>계좌<br>받는분이름<br>주소 | SINGAPORE (SG)         COBASGSXXXX         COMMERZBANK AG, SG         71 ROBINSON ROAD         12-01         620221359615         LEE KIPPEUM         419-202-HO YEONGHWA-DONG, JANGAN-GU                                                                                              |  |
| 국가<br>은행코드<br>은행명과 주소<br>계좌<br>받는분이름<br>주소<br>추가정보  | SINGAPORE (SG)         COBASGSXXXX         COMMERZBANK AG, SG         71 ROBINSON ROAD         12-01         620221359615         LEE KIPPEUM         419-202-HO YEONGHWA-DONG, JANGAN-GU         SUWON-SI, GYEONGGI-DO, KOREA         POSTALCODE 440-822                              |  |
|                                                     | SINGAPORE (SG)         COBASGSXXXX         COMMERZBANK AG, SG         71 ROBINSON ROAD         12-01         620221359615         LEE KIPPEUM         419-202-HO YEONGHWA-DONG, JANGAN-GU         SUWON-SI, GYEONGGI-DO, KOREA         POSTALCODE 440-822         받는분                  |  |
|                                                     | SINGAPORE (SG)         COBASGSXXXX         COMMERZBANK AG, SG         71 ROBINSON ROAD         12-01         620221359615         LEE KIPPEUM         419-202-HO YEONGHWA-DONG, JANGAN-GU         SUWON-SI, GYEONGGI-DO, KOREA         POSTALCODE 440-822         발논문         Complete |  |
|                                                     | SINGAPORE (SG)<br>COBASGSXXXX<br>COMMERZBANK AG, SG<br>71 ROBINSON ROAD<br>12-01<br>620221359615<br>LEE KIPPEUM<br>419-202-HO YEONGHWA-DONG, JANGAN-GU<br>SUWON-SI, GYEONGGI-DO, KOREA<br>POSTALCODE 440-822<br>받는분<br>Complete                                                        |  |
|                                                     | SINGAPORE (SG)<br>COBASGSXXXX<br>COMMERZBANK AG, SG<br>71 ROBINSON ROAD<br>12-01<br>620221359615<br>LEE KIPPEUM<br>419-202-HO YEONGHWA-DONG, JANGAN-GU<br>419-202-HO YEONGGI-DO, KOREA<br>POSTALCODE 440-822<br>받는분<br>Complete                                                        |  |

| 3.1.4.6 | 決裁を申込む          |                                  |                       |                    |
|---------|-----------------|----------------------------------|-----------------------|--------------------|
|         |                 |                                  |                       | ✿ HOME > 送金 > 国内送金 |
| 国内      | 送金              |                                  |                       |                    |
|         | k##01-+-        | 1 +- 12≂3                        |                       |                    |
|         | IH¥R/()         | Z NJUEES                         |                       |                    |
| - 要請さ   | された決裁の処理状態をご確認く | ください。                            |                       |                    |
|         |                 |                                  |                       |                    |
|         |                 | 国内送金が決裁上申され、<br>当該決裁処理状態は「*」より確認 | <b>ました。</b><br>忍ひきます。 |                    |
|         |                 |                                  |                       |                    |
| 決裁者     | する 続けて国内送金      |                                  |                       | 赤 ム                |
|         |                 |                                  |                       |                    |
|         |                 |                                  |                       |                    |
|         |                 |                                  |                       |                    |
|         |                 |                                  |                       |                    |
|         |                 |                                  |                       |                    |

| 3.1.4 国内予約送金<br>3.1.5.1 情報入力 |                                                                                                    |
|------------------------------|----------------------------------------------------------------------------------------------------|
| 围由予約学全                       | 🍄 HOME > 送金 > 国内予約送金                                                                                                    |
| <b>国内</b> 1#1达亚              |                                                                                                    |
| 1 情報入力                       | 2 入力確認 3 実行完了                                                                                                    |
|                              | 9、最近送金内訳                                                                                                    |
| 予約情報                         | Required field                                                                                                    |
| ● 振梦子約日                      | 2016/12/02                                                                                                    |
|                              |                                                                                                    |
| 送金依頼人                        |                                                                                                    |
| 口座                           | ✓ 1204002051 ✓ USD 11,918.60                                                                                                    |
| 名前                           | JQ JZQ ILLMY                                                                                                    |
| 住所                           | QNW-8796 BLIQD8 ML8796 QNWMQN                                                                                                    |
|                              | QCCQMSQ DQCWRQMSQ JO.RZDNZI:                                                                                                    |
|                              | ML13 UQTZGLDZM TZDA JZUZDBZ CC                                                                                                    |
| 受取人                          |                                                                                                    |
|                              | SINCADORE                                                                                                    |
| <b>曰</b> 水<br>米 <b>ム</b> 41  |                                                                                                    |
| 医生育                          | ● 300 ● 300 ● 30 |
| 11-140 単初                    |                                                                                                    |
| 口座番号                         | • 123123123                                                                                                    |
|                              | 受取人情報                                                                                                    |
| 受取人名                         | Ø BENNAME                                                                                                    |
| 住所                           | ❷ "受ける方のを名前欄が足りない場合。下のご住所欄に追加入力してください。<br>ADDR                                                                                                    |
| 沾加情報                         |                                                                                                    |
| 相手報行の手数利負担者                  | <ul> <li>□ 澤沢</li> </ul>                                                                                                    |
| -# -                         |                                                                                                    |
| **                           |                                                                                                    |
| 利田ガイド                        |                                                                                                    |
|                              |                                                                                                    |
| 前回送金した内容を利用                  | 1して送金する場合には "最近送金内訳"をクリックすると、                                                                                                    |
| 前回の送金内容が表示                   | され、より便利に送金することができます。                                                                                                    |

| 3.1.5.2 入力確認                     |                                              |
|----------------------------------|----------------------------------------------|
| 国内予約送金                           | ✿ HOME > 法金 > 国内予約法金                         |
| 1 情報入力                           | <b>2</b> 入力確認 3 実行完了                         |
| ● 出金(入金)口座番号及び振客                 | 全額をご確認ください。                                  |
| 予約情報                             |                                              |
| 振客子約日                            | 2016/12/02                                   |
| 送金依頼人                            |                                              |
| 口座                               | 1204002051 (USD)                             |
| 預金主名                             | JQ JZQ ILLMY                                 |
| 住新1                              | QNW-8796 BLIQD8 ML8796 QNWMQMSQ ZKB          |
| 住所2                              | QCCQMSQ DQCWRQMSQ JO.RZDNZIZMYCZ 89          |
| 住新3                              | ML13 UQTZGLDZM TZDA JZUZDBZ CQOZBZM          |
| 法金额                              | SGD 55.00                                    |
| 受取人                              |                                              |
| 国家                               | SINGAPORE (SG)                               |
| 銀行コード                            | COBASGSXXXX                                  |
| <b>报</b> 行                       | COMMERZBANK AG, SG                           |
| 口座                               | 387668-11-000217                             |
| 受取人名                             | LEE KYU SOOK                                 |
| 住新1                              | 123132                                       |
| 追加情報1                            | ADFADF                                       |
| 手数利負担者                           | 受取人                                          |
| 振替パスワード                          |                                              |
| 振奮パスワード                          |                                              |
| <b>次へ 作正</b>                     |                                              |
|                                  |                                              |
| 利用ガイド                            |                                              |
| - 八刀レに『耐达並情報で<br>  - 振巷パスワードを入力浴 | 『唯祕しよゞ。<br>・ 次へボタンをクリック時 認証画面に移動」 多段陛決裁を利田する |
| 派日ハスノートをハカ後法人のお客様の場合、決           | 、 、 、 、 、 、 、 、 、 、 、 、 、 、 、 、 、 、 、        |

## 3.1.5.3 電子署名

| OTP認証 ×                                                                                                    |  |  |
|----------------------------------------------------------------------------------------------------|--|--|
|                                                                                                    |  |  |
| CTP番号入力     OTPに表示された6桁のパスワードを入力してください。     8 4 6 3 1 5                                                                                                    |  |  |
| • OTPパスワードは1分ごとに新しいパスワードに変わります。取引途中にOTPパスワードが変更<br>されないようにOTP LCD画面のタイムバーを確認して入力してください。                                                                                                    |  |  |
| 確認<br>Bank                                                                                                    |  |  |
| Digital Signing                                                                                                    |  |  |
| Decolor       Image: Construction of the digital certificate is case sensitive.         Were / Verify       PortableDrive       StorageTaken       CryptaTaken       MobilePhone         Select certificate       Division       User       Expiration D       Issuer         Private Certifi       JUNG KYUNG HYUN(JP)       2017-07-21       KEB CA         Private Certifi       SPirate Certifi       SPirate Certifi       SPirate Certifi         Private Certifi       SPirate Certifi       SPirate Certifi       SPirate Certifi         Private Certifi       SPirate Certifi       SPirate Certifi       SPirate Certifi         Private Certifi       SPirate Certifi       SPirate Certifi       SPirate Certifi         Private Certifi       SPirate Certifi       SPirate Certifi       SPirate Certifi         Private Certifi       SPirate Certifi       SPirate Certifi       SPirate Certifi         Private Certifi       SPirate Certifi       SPirate Certifi       SPirate Certificate is case sensitive. |  |  |
| Find Possword :                                                                                                    |  |  |
| Delete Select certificate for signing                                                                                                    |  |  |
| OK Cancel                                                                                                    |  |  |
| 利用ガイド - 認証を行います。OTP利用者の場合はOTP認証画面が、認証書利用者の場合は、<br>電子認証画面が表示されます。<br>(在日支店ではOTPはご利用いただけません)                                                                                                    |  |  |
| 司由之物没人         |                                     | ✿ HOME >  | 送金 > 国内 <b>予約送金</b> |
|----------------|-------------------------------------|-----------|---------------------|
| 国内丁科达金         |                                     |           |                     |
| 1 情報入力         | 2 入力確認                              | 3 実行完了    |                     |
| ●送金予約が完了致しました。 |                                     |           |                     |
| 予約情報           |                                     |           |                     |
| 振带子豹日          | 2016/12/02                          |           |                     |
| 送金依頼人          |                                     |           |                     |
| 口座             | 1204002051 (USD)                    |           |                     |
| 預金主名           | JQ JZQ ILLMY                        |           |                     |
| 住所1            | QNW-8796 BLIQD8 ML8796 QNWN         | IQMSQ ZKB |                     |
| 住所2            | QCCQMSQ DQCWRQMSQ JO.RZDNZIZMYCZ 89 |           |                     |
| 住所3            | ML13 UQTZGLDZM TZDA JZUZDBZ CQOZBZM |           |                     |
| 法金额            | SGD 55.00                           |           |                     |
| 受取人            |                                     |           |                     |
| 国家             | SINGAPORE (SG)                      |           |                     |
| 銀行コード          | COBASGSXXXX                         |           |                     |
| <b>提</b> 行     | COMMERZBANK AG, SG                  |           |                     |
| 口座             | 387668-11-000217                    |           |                     |
| 受取人名           | LEE KYU SOOK                        |           |                     |
| 住新1            | 123132                              |           |                     |
| 追加情報1          | ADFADF                              |           |                     |
|                |                                     |           |                     |
| 受取人登録 予約・自動・   | そ約管理 - 羅続千約・自動千約法・                  |           |                     |

| 3.1.5.5 決裁を申込む   |                                 |                          |              |             |
|------------------|---------------------------------|--------------------------|--------------|-------------|
|                  |                                 |                          | 🔓 ном        | E>送金>国内予約送金 |
| 国内予約送金           |                                 |                          |              |             |
| 1 情報入力           | 2 入力確認                          | 3                        | <b>実行完</b> 了 |             |
| ■ 要請された決裁の処理状態をご | 確認ください。                         |                          |              |             |
|                  |                                 |                          |              |             |
|                  | 予約・自動送金が決裁上申<br>当該決裁処理状態は「*」より商 | <b>されました。</b><br>鶴沼できます。 |              |             |
|                  |                                 |                          |              |             |
| 続けて予約/自動送金       |                                 |                          |              | <b>赤− 4</b> |
|                  |                                 |                          |              |             |
|                  |                                 |                          |              |             |
|                  |                                 |                          |              |             |

# 3.1.5 国内送金 周期的に送る

## 3.1.6.1. 情報入力

|                    | 单 HOME > 法注 > 国内日期法注                                      |
|--------------------|-----------------------------------------------------------|
| 国内自動送金             |                                                           |
| 1 情報入力             | 2 入力確認 3 実行完了                                             |
|                    | Q 最近送金内訳                                                  |
| 予約情報               | Required field                                            |
| ● 自動振梦予約日          |                                                           |
| (1) 毎週             | · 连択 · · · · · · · · · · · · · · · · · ·                  |
| ● 毎月               | 1 💌                                                       |
| 振梦期間               | 2016/12/01 📾 ~ 2017/05/30 📾                               |
| <b>鍐行非営業日時処理方法</b> | ● 翌営業日                                                    |
| 送金依頼人              |                                                           |
| 口座                 | <ul> <li>✓ 1204002051</li> <li>✓ USD 11,918.60</li> </ul> |
| 名前                 | JQ JZQ ILLMY                                              |
| 住所                 | CNW-8796 BLIQD8 ML8796 QNWMQN                             |
|                    | QCCQMSQ DQCWRQMSQ JO.RZDNZI.                              |
|                    | ML13 UQTZGLDZM TZDA JZUZDBZ CC                            |
| 受取人                |                                                           |
| 国家                 | ♥ SINGAPORE                                               |
| 法金额                | SGD ▼ 50.00 法金属使序会                                        |
| 銀行名と住所             | ❷ *銀行及び銀行コード入力は「膠会」ボタンを選択して膠会後に入力してください                   |
|                    | COMMERZBANK AG, SG COBASGSXXXX 🌾 🚖                        |
| 口底番号               | 2 123123123                                               |
|                    | 受取人前程                                                     |
| 受取人名               | BENNAME                                                   |
| 住所                 | ❷*受ける方のを名前欄が足りない場合。下のご住所欄に追加入力してください。                     |
|                    |                                                           |
| 追加情報               |                                                           |
| 相手報行の手数利負担者        | ● 受取人                                                     |
| *~                 |                                                           |
| 利用ガイド              |                                                           |
|                    |                                                           |
| - 指定した期間、定期的に自     | 1動で送金することができるサービスで、登録した自動予約情報に合わせて、                       |
| 指定された出金口座から近       | 送金金額及び手数料を引き落とした後、受取銀行に送金します。                             |
| - 最近の送金内訳照会をクリ     | リックすると、前回の送金情報を入力することができます。                               |
|                    |                                                           |

| 3.1.0.2. 入八唯認     |                                     |
|-------------------|-------------------------------------|
| 国内自動送金            | ■ HOME > 法定 > 国内自動法定                |
| 1 情報入力            | 2 入力確認 3 実行完了                       |
| - 出金(入金)中座番号及び振客会 | と頼をご確認ください。                         |
| 予約情報              |                                     |
| 振梦月期              | 毎月 1 日                              |
| 振客期間              | 2016/12/01 - 2017/05/30             |
| 送金依頼人             |                                     |
| 口底                | 1204002051 (USD)                    |
| 預金主名              | JQ JZQ ILLMY                        |
| 住 <b>所1</b>       | QNW-8796 BLIQD8 ML8796 QNWMQMSQ ZKB |
| 住所2               | QCCQMSQ DQCWRQMSQ JO.RZDNZIZMYCZ 89 |
| 住所3               | ML13 UQTZGLDZM TZDA JZUZDBZ CQOZBZM |
| 法金额               | SGD 50.00                           |
| 受取人               |                                     |
| 国家                | SINGAPORE (SG)                      |
| 銀行コード             | COBASGSXXXX                         |
| <b>提</b> 行        | COMMERZBANK AG, SG                  |
| 口座                | 123123123                           |
| 受取人名              | BENNAME                             |
| <b>隹浙1</b>        | ADDR                                |
| 手数科負担者            | 受取人                                 |
| 振替パスワード           |                                     |
| 振替パスワード           |                                     |
| 次へ 作正             |                                     |
|                   |                                     |
|                   |                                     |
|                   |                                     |

#### 3.1.6.3. 電子認証 OTP認証 OTP番号入力 OTPに表示された6桁のバスワードを入力してください。 6 3 1 5 8 4 ● OTPバスワードは1分ごとに新しいバスワードに変わります。取引途中にOTPバスワードが変更 されないようにOTP LCD画面のタイムバーを確認して入力してください。 確認 **D** Bank **Digital Signing** Bank 🥱 KEB Hana Bank Location 0 ۲ Hord Disk PortableDrive SlorageToken CryploToken MobilePhone Select certificate Division User Expiration D., Issuer 🔛 Common 🛛 JUNG KYUNG HYUN(JP) 2017-07-21 KEB CA 🔛 Privole Cerli(... JUNG KYUNG HYUN(JP) 2017-07-19 KEB CA 🔛 Privole Cerli(... PARK JUNG JA(JP) 👘 2017-07-20 KEB CA 🔛 Privole Cerlif... SFS NLLM PLLP(SC) 2017-10-31 KEB CA 🔛 Privole Cerlif... NI PRN YBYLMT RO(SC) -2017-10-31 KEB CA View / Verify Possword for the digital certificate is case sensitive. Possword : Find Delete Select certificate for signing OK. Concel 利用ガイド 認証を行います。OTP利用者の場合はOTP認証画面が、認証書利用者の場合は、 電子認証画面が表示されます。 (在日支店ではOTPはご利用いただけません)

| 5.1.0.4. 天门无了                    |                                                                    |                                               |  |
|----------------------------------|--------------------------------------------------------------------|-----------------------------------------------|--|
|                                  | ✿ HOME > 送金 >                                                      | 国内自動送全                                        |  |
| 国内目動送金                           |                                                                    |                                               |  |
| 1 情報入力                           | 2 入力確認 3 <u>実行完了</u>                                               |                                               |  |
| ●送金予約が完了致しました。                   |                                                                    |                                               |  |
| 予約情報                             |                                                                    |                                               |  |
| 振梦月期                             | 毎月 1 日                                                             |                                               |  |
| 振梦期間                             | 2016/12/01 - 2017/05/30                                            |                                               |  |
| 送金依頼人                            |                                                                    |                                               |  |
| 口座                               | 1204002051 (USD)                                                   |                                               |  |
| 預金主名                             | JQ JZQ ILLMY                                                       |                                               |  |
| 住新1                              | QNW-8796 BLIQD8 ML8796 QNWMQMSQ ZKB                                |                                               |  |
| 住浙2                              | QCCQMSQ DQCWRQMSQ JO.RZDNZIZMYCZ 89                                |                                               |  |
| 住浙3                              | ML13 UQTZGLDZM TZDA JZUZDBZ CQOZBZM                                |                                               |  |
| 法全额                              | SGD 50.00                                                          |                                               |  |
| 受取人                              |                                                                    |                                               |  |
| 国家                               | SINGAPORE (SG)                                                     |                                               |  |
| 銀行コード                            | COBASGSXXXX                                                        |                                               |  |
| <b>提</b> 行                       | COMMERZBANK AG, SG                                                 |                                               |  |
| 口塵                               | 123123123                                                          |                                               |  |
| 受取人名                             | BENNAME                                                            |                                               |  |
| 住新1                              | ADDR                                                               |                                               |  |
| 受取人登録 千約・自動千線                    | 約管理 継続予約・自動予約送金                                                    |                                               |  |
| 🖃 車請内訳印刷 🛛 Eメール送信                |                                                                    | <u>ቱ -                                   </u> |  |
|                                  |                                                                    |                                               |  |
| 利用ガイド                            |                                                                    |                                               |  |
|                                  |                                                                    |                                               |  |
| - "受取人保存'ボタンをクリ                  | リックすると、受取人情報が保存されます。                                               |                                               |  |
| - "予約/目動予約振替管理"<br>"继续又约 白動又約送会" | 『ホタンをクリックすると、予約,振替管理メニューに移動します。<br>"ギタンチタリンクすると、う約,振替管理メニューに移動します。 |                                               |  |
| - 枢枕了利,日期了村达金                    | 小ブンでソリソフタると、日期ア村达並慎報人力画面に修測します。                                    |                                               |  |
|                                  |                                                                    |                                               |  |
|                                  |                                                                    |                                               |  |

| 3.1.6.5. 決裁を申込む   |                                 |                          |        |             |
|-------------------|---------------------------------|--------------------------|--------|-------------|
|                   |                                 |                          | 1 HOME | >送金>国内自動送金  |
| 国内自動送金            |                                 |                          |        |             |
| 1 情報入力            | 2 入力確認                          | 3                        | 実行完了   |             |
| ● 要請された決裁の処理状態をご確 | 認ください。                          |                          |        |             |
|                   |                                 |                          |        |             |
|                   | 予約・自動送金が決裁上申<br>当該決裁処理状態は「*」より予 | <b>されました。</b><br>翻辺できます。 |        |             |
| 続けて予約/自動送金        |                                 |                          |        | <b>д−</b> т |
|                   |                                 |                          |        |             |
|                   |                                 |                          |        |             |
|                   |                                 |                          |        |             |

# 3.1.6 KEB ハナ銀行グローバル振替

| 3.1.7.1. 情報入力                                                                                                    |                                                                                                    |                                                                                                    |
|----------------------------------------------------------------------------------------------------|----------------------------------------------------------------------------------------------------|----------------------------------------------------------------------------------------------------|
|                                                                                                    |                                                                                                    | ✿ HOME > 送金 > KEBハナ銀行グローバル振替                                                                                     |
| <b>KEB</b> ハナ銀行グロ                                                                                                    | ーバル振替                                                                                                    |                                                                                                    |
| 1 情報入力                                                                                                    | 2 入力確認                                                                                                    | 3 実行完了                                                                                                    |
| ● 選択された引出口座の資金をKEB.<br>さい。 ™」は必須入力項目です。                                                                                                    | ハナ銀行のほかの海外に入金するサービ                                                                                                 | スです。送金依頼人と受取人の情報をご入力くだ                                                                                           |
| 送金依頼人                                                                                                    |                                                                                                    | Required field                                                                                                   |
| 口座                                                                                                    | / 遥択   ▼                                                                                                    |                                                                                                    |
| 通帳表示內容                                                                                                    |                                                                                                    |                                                                                                    |
| 受取人                                                                                                    |                                                                                                    |                                                                                                    |
| 国家 の                                                                                                    | 運択 ▼                                                                                                    |                                                                                                    |
| 営業店                                                                                                    | 運択                                                                                                    | •                                                                                                    |
| 送金額                                                                                                    | / 選択   ▼                                                                                                    |                                                                                                    |
| 口座番号                                                                                                    |                                                                                                    |                                                                                                    |
| 入金事由                                                                                                    | /                                                                                                    |                                                                                                    |
| 通帳表示内容<br>                                                                                                    |                                                                                                    |                                                                                                    |
| 次~                                                                                                    |                                                                                                    |                                                                                                    |
| 当該サービスに対する                                                                                                    | 案内事項です。                                                                                                    |                                                                                                    |
| <ul> <li>安全なインターネットバンキンク<br/>意してください。</li> <li>送金通貨,送金額,送金国家は営業<br/>ます。</li> <li>正常なサービスのためには、受則</li> <li>出金(入金)通知表示内容を入力し</li> <li>認証書又はOTPが必要な取引です</li> <li>業務手数料に関する詳しい内容者</li> </ul> | ※利用のためにパスワードなど、金融取引<br>低別事情により制限されることがあり、<br>線行の受取人の英文名が登録済み状態で<br>ないと、出金口座通帳には受取人が、出<br>。<br>ⅰ知りたい方は、'業務手数料照会'を選択 | に関わる顧客情報が外部に漏れないよう、ご注<br>各項目入力の際には特殊文字の使用が制限され<br>≫なければなりません。<br>金口座通帳には送金依頼人が表示されます。<br>してください。 <u>業務手数料率照会</u> |
| <ul> <li>利用ガイド</li> <li>海外の他のKEBハナ銀行の</li> <li>"最近送金内訳"をクリックする</li> <li>また、頻繁に使用する口座機</li> </ul>                                                                                         | ロ座に振替することができるサー<br>ると、前回の送金内容が表示され<br>診能を利用して、受取人情報を呼び                                                             | -ビスです。<br>.ます。<br>バ出す∠とができます。                                                                                    |
|                                                                                                    |                                                                                                    |                                                                                                    |

# 3.1.7.2. 入力確認

|                          | 8 I <b>F</b> ##                         | ✿ HOME > 送金 > KEBハナ銀行グローバル振替 |
|--------------------------|-----------------------------------------|------------------------------|
| KEBハナ銀行グロ                | ーバル振替                                   |                              |
| 1 情報入力                   | 2 入力確認                                  | 3 実行完了                       |
| ● 送金依頼人と受取人の情報をご入        | 力ください。情報が正しければ「*」を選択してく                 | ださい。                         |
| 送金依頼人                    |                                         |                              |
| 口座                       | 3401034587 (HKD)                        |                              |
| 預金主名                     | HGU SLMT PLMT OGW                       |                              |
| 送金額                      | USD 88.00                               |                              |
| 手数料(Global Transfer 手数料) | USD 20.00                               |                              |
| 通帳表示內容                   | PWK UF HACOW                            |                              |
| 受取人                      |                                         |                              |
| 国家                       | Korea (KR)                              |                              |
| 営業店                      | KEB HANA BANK KEB Hana Bank Head Office |                              |
| 銀行コー ド(BIC Code)         | KOEXKRSE                                |                              |
| 口座                       | 36389000679638 (USD)                    |                              |
| 受取人名                     | PWK UF HACOW                            |                              |
| 入金事由                     | Up to \$2,000 for Donation              |                              |
| 為替レート                    | 1.000000                                |                              |
| 通帳表示內容                   | HGU SLMT PLMT OGW                       |                              |
| 振替パスワード                  |                                         |                              |
| 振替パスワード                  |                                         |                              |
| 次~ 修正                    |                                         |                              |
|                          |                                         |                              |
|                          |                                         |                              |
|                          |                                         |                              |
|                          |                                         |                              |
|                          |                                         |                              |
|                          |                                         |                              |
|                          |                                         |                              |

#### 3.1.7.3. 電子署名 OTP認証 × OTP番号入力 OTPに表示された6桁のバスワードを入力してください。 5 6 4 3 3 8 ●OTPパスワードは1分ごとに新しいパスワードに変わります。取引途中にOTPパスワードが変更 されないようにOTPLCD画面のタイムバーを確認して入力してください。 確認 Bank **Digital Signing** 📘 Bank 🥱 KEB Hana Bank Location 0 ۲ • Hord Disk PortableDrive SlorageToken CryploToken MobilePhone Select certificate Division User Expiration D... Issuer JUNG KYUNG HYUN(JP) 🔛 Common 2017-07-21 KEB CA 🔛 Privale Cerli(... JUNG KYUNG HYUN(JP) 👘 2017-07-19 KEB CA 🔛 Privole Cerli(... PARK JUNG JA(JP) 2017-07-20 KEB CA 🔛 Privole Cerlif... SFS NLLM PLLP(SC) – 2017-10-31 KEB CA 🔛 Privole Cerli(... NI PRN YBYLMT RO(SC) 2017-10-31 KEB CA View / Verify Possword for the digital certificate is case sensitive. Password : Find Delete Select certificate for signing 0K Concel 利用ガイド 認証を行います。OTP利用者の場合はOTP認証画面が、認証書利用者の場合は、 電子認証画面が表示されます。 (在日支店ではOTPはご利用になれません)

| 1.7.4. 実行完了                           |                                                  |  |  |
|---------------------------------------|--------------------------------------------------|--|--|
|                                       | ✿ HOME > 送金 > KEBハナ銀行グローバル振行                     |  |  |
| <b>(EB</b> ハナ銀行)                      | 「ローバル振替                                          |  |  |
| 1 情報入力                                | 2 入力確認 3 実行完了                                    |  |  |
| <ul> <li>● 送金依頼人と受取人の情報</li> </ul>    | (をご入力ください。情報が正しければ「*」を選択してください。                  |  |  |
| 涂全体植↓                                 |                                                  |  |  |
| R R R R R R R R R R R R R R R R R R R |                                                  |  |  |
| 法金香号                                  | DTO0084216000022                                 |  |  |
| 口座                                    | 3401034587 (HKD)                                 |  |  |
| 預金主名                                  | HGU SLMT PLMT OGW                                |  |  |
| 法金额                                   | USD 88.00                                        |  |  |
| 為著レート                                 | 7.781900                                         |  |  |
| 检算金額                                  | HKD 684.81                                       |  |  |
| 手数利(Global Transfer =                 | ≨ <b>数利)</b> USD 20.00                           |  |  |
| 合計出金額                                 | HKD 699.53                                       |  |  |
| 通帳表示内容                                | PWK UF HACOW                                     |  |  |
| 受取人                                   |                                                  |  |  |
| 相手提行取引番号                              | K694ITL161130056                                 |  |  |
| 国家                                    | Korea (KR)                                       |  |  |
| 営業店                                   | KEB HANA BANK KEB Hana Bank Head Office KOEXKRSE |  |  |
| 口座                                    | 36389000679638 (USD)                             |  |  |
| 受取人名                                  | PWK UF HACOW                                     |  |  |
| 入全事由                                  | Up to \$2,000 for Donation                       |  |  |
| 為甘レート                                 | 1.000000                                         |  |  |
| 入金額                                   | USD 88.00                                        |  |  |
| 通帳表示内容                                | HGU SLMT PLMT OGW                                |  |  |
| 振梦内訳譬会 続けて                            | 振梦 ホーム                                           |  |  |
| - <u>領収書印刷</u> = Eメール送信               |                                                  |  |  |
|                                       |                                                  |  |  |
|                                       |                                                  |  |  |
|                                       |                                                  |  |  |

# 3.1.7.5. 決裁を申込む

| <b>KEB</b> ハナ銀行グロ                                         | ーバル振替  | ✿ HOME > 送金 > KEBハナ銀 | 行グローバル振替 |  |
|-----------------------------------------------------------|--------|----------------------|----------|--|
| 1 情報入力                                                    | 2 入力確認 | 3 実行完了               |          |  |
| ■ 要請された決裁の処理状態をご確                                         | 認ください。 |                      |          |  |
| <b>KEBハナ銀行グローバル振替が決裁上申されました。</b><br>当該決裁処理状態は「*」より確認できます。 |        |                      |          |  |
| 決裁する 続けて振替 ホーム                                            |        |                      |          |  |
|                                                           |        |                      |          |  |

# 3.1.7 KEB ハナ銀衍グローバル予約振替

### 3.1.8.1. **情報入力**

| KEBハナ銀行:                                                                                                    | グローバル予約振替                                                                                                    |
|----------------------------------------------------------------------------------------------------|----------------------------------------------------------------------------------------------------|
| 1 情報入力                                                                                                    | 2 入力確認 3 実行完了                                                                                                    |
| ●海外支店のKEBハナ銀行に                                                                                                    | に振替するサービスです。 送金依頼人と受取人をご入力下さい。*は必須入力項目です。                                                                                                    |
| 予約グローバル振替情                                                                                                    | <b>寿報</b>                                                                                                    |
| ◎ 予約振替日                                                                                                    | <ul> <li>2016/12/01 Imit</li> </ul>                                                                                                    |
| 送金依頼人                                                                                                    |                                                                                                    |
|                                                                                                    | <ul> <li>✓ 3401034587</li> <li>✓ HKD 39,680,495.40</li> </ul>                                                                                                    |
| ·····································                                                                                                    |                                                                                                    |
| 国家                                                                                                    | Korea                                                                                                    |
| 営業店                                                                                                    | KEB HANA BANK : KEB Hana Bank He: •                                                                                                    |
| 送金額                                                                                                    | O USD ▼ 80.00                                                                                                    |
| 口座番号                                                                                                    | 36389000679638                                                                                                    |
| 入金事由                                                                                                    | <ul> <li>✓ Up to \$2,000 for Donation</li> </ul>                                                                                                    |
| 通帳表示内容                                                                                                    |                                                                                                    |
| 次~                                                                                                    |                                                                                                    |
| <ul> <li>当該サービスにない</li> <li>インタネットバンキングしい。</li> <li>支店によって送金通貨、</li> <li>正常なサービスを受ける</li> <li>預金出金の際、別途摘要</li> <li>このサービスは認証書、</li> <li>サービス手数料の詳細情</li> </ul> | <b>対する案内事項です。</b><br>「の安全な取引のためにお客様の金融関連情報(パスワード)が漏えいされないようにご注意くださ<br>金額、国家が管理されており、特殊文字は使えません。<br>ためには受取人の英文名が受取銀行に正確に登録されてる必要があります。<br>そ入力しないと、受取人名が出金通帳に記帳され、受取人名が入金通帳に記帳されます。<br>若しくはOTPが必要です。<br>精報はサービス手数料問い合わせを押してください。 <u>業務手数料率照会</u> |
| 利用ガイド 登録した予約日に、海ダ                                                                                                    | 外の他のKEBハナ銀行の口座に入金するサ―ビスです。                                                                                                    |
| 予約情報と送金人、受用                                                                                                    | 取入の情報を人力後、次へのホタンをクリックします。                                                                                                    |

| 3.1.8.2. 入力確認    |                                 |                                |
|------------------|---------------------------------|--------------------------------|
| <b>KEB</b> ハナ銀行グ | ローバル予約振替                        | ✿ HOME > 送金 > KEBハナ銀行グローバル予約振替 |
| 1 情報入力           | 2 入力確認                          | 3 実行完了                         |
| - 送金依頼人と受取人の情報を  | ご入力ください。情報が正しければ「*」を            | 選択してください。                      |
| 予約情報             |                                 |                                |
| 振替予約日            | 2016/12/01                      |                                |
| 送金依頼人            |                                 |                                |
| 口座               | 3401034587 (HKD)                |                                |
| 預金主名             | HGU SLMT PLMT OGW               |                                |
| 送金額              | USD 80.00                       |                                |
| 通帳表示内容           | PWK UF HACOW                    |                                |
| 受取人              |                                 |                                |
| 国家               | Korea (KR)                      |                                |
| 営業店              | KEB HANA BANK : KEB Hana Bank I | Head Office                    |
| 銀行コード(BIC Code)  | KOEXKRSE                        |                                |
| 口座               | 36389000679638 (USD)            |                                |
| 受取人名             | PWK UF HACOW                    |                                |
| 入金事由             | Up to \$2,000 for Donation      |                                |
| 通帳表示内容           | HGU SLMT PLMT OGW               |                                |
| 振替パスワード          |                                 |                                |
| 振替パスワード          |                                 |                                |
| 次~ 修正            |                                 |                                |
|                  |                                 |                                |
| 利用ガイド            |                                 |                                |
| - 入力した予約情報を確認    | します。                            |                                |
| - 次へのボタンをクサックす   | ると、認証画面に移動し、多段階決                | 裁承認を利用する法人のお客様の場合、             |
| 決裁申込画面に移動しま      | द <del>े गे</del> .             |                                |
| - 修正ボタンをクリックする   | と、入力画面に移動します。                   |                                |

| 3.1.8.3. 電子認証                                                                                                    |     |
|----------------------------------------------------------------------------------------------------|-----|
| OTP認証                                                                                                    | ×   |
|                                                                                                    |     |
| Image: Comparison of the state of the state of |     |
| <ul> <li>OTPパスワードは1分ごとに新しいパスワードに変わります。取引途中にOTPパスワードが変更<br/>されないようにOTPLCD画面のタイムバーを確認して入力してください。</li> </ul>                                                                                                    |     |
| 確認                                                                                                    |     |
| 1 Ban                                                                                                    | K   |
| Digital Signing                                                                                                    |     |
| Decolor       Steel Hana Bank         Image: Select certificale       Image: StorageToken       CryptoToken       MobilePhone         Select certificale       Image: StorageToken       CryptoToken       MobilePhone         Division       User       Expiration D       Issuer         Image: Common       JUNG KYUNG HYUN(JP)       2017-07-21       KEB CA         Image: Private Certif       SP Nucle Certif       SP Nucle Certif       SP SNLLM PLLP(SC)         Image: Private Certif       SP Nucle Certif       SP Nucle Certif       SP SNLLM PLLP(SC)       2017-10-31       KEB CA         Image: Private Certif       SP NULM PLLP(SC)       2017-10-31       KEB CA         Image: Private Certif       SP NULM PLLP(SC)       2017-10-31       KEB CA                                                                                                    |     |
| View / Verify     Possword for the digital certificate is case sensitive.       Find     Possword :                                                                                                    |     |
| Delete Select certificate for signing                                                                                                    |     |
| OK Cancel                                                                                                    |     |
| <ul> <li>利用ガイド</li> <li>認証を行います。OTP利用者の場合はOTP認証画面が、認証書利用者の場合は、<br/>電子認証画面が表示されます。<br/>(在日支店ではOTPはご利用になれません)</li> </ul>                                                                                                    | ••• |

| 情報入力          |                            | 3 新売7                         |
|---------------|----------------------------|-------------------------------|
| • 送金依頼人と受取人の博 | 寿報をご入力ください。情報が正しけれ         | ば 「*」を選択してください。               |
| 予約情報          |                            |                               |
| 振替予約日         | 2016/12/01                 |                               |
| 登録日           | 2016/11/30                 |                               |
| 送金依頼人         |                            |                               |
| 口座            | 3401034587                 |                               |
| 預金主名          | HGU SLMT PLMT OGW          |                               |
| 送金額           | USD 80.00                  |                               |
| 通帳表示内容        | PWK UF HACOW               |                               |
| 受取人           |                            |                               |
| 国家            | Korea (KR)                 |                               |
| 営業店           | KEB HANA BANK : KEB Ha     | ina Bank Head Office KOEXKRSE |
| 口座            | 36389000679638 (USD)       |                               |
| 受取人名          | PWK UF HACOW               |                               |
| 入金事由          | Up to \$2,000 for Donation |                               |
| 通帳表示内容        | HGU SLMT PLMT OGW          |                               |
|               | (****                      |                               |

#### 3.1.8.5. 決裁を申込む

| <b>KEB</b> ハナ銀行グロ・ | ーバル予約振替                          | ✿ HOME > 送金 > KEBハナ銀行グローバル予約振替 |
|--------------------|----------------------------------|--------------------------------|
| 1 情報入力             | 2 入力確認                           | 3 実行完了                         |
| - 要請された決裁の処理状態をご確認 | 習ください。                           |                                |
|                    |                                  |                                |
|                    | $\bigcirc$                       |                                |
| KEBハナ銀             | 行グローバル自動・予約振替<br>当該決裁処理状態は ™」より確 | <b>が決裁上申されました。</b><br>認できます。   |
| 続けて申請              |                                  | <b>赤ーム</b>                     |
|                    |                                  |                                |
|                    |                                  |                                |
|                    |                                  |                                |

# 3.1.8 KEB ハナ銀行グローバル予約振替

## 3.1.9.1. **情報入力**

| <b>KEB</b> ハナ銀行の                          | ゲローバル予約振替                           | ✿ HOME > 送金 > KEBハナ銀行グローバル自動振替 |
|-------------------------------------------|-------------------------------------|--------------------------------|
| 1 情報入力                                    | 2 入力確認                              | 3 実行完了                         |
| ●海外支店のKEBハナ銀行に                            | 振替するサービスです。 送金依頼人と受取人をこ             | ド入力下さい。*は必須入力項目です。             |
| 予約グローバル振替情                                | 報                                   | Required field                 |
| <ul> <li>         自動予約振替日     </li> </ul> | •                                   |                                |
| ◎ 毎週                                      | 選択  ▼                               |                                |
| ⊛ 毎月                                      | 1 ▼ 日付                              |                                |
| 振替期間                                      | 2016/12/01 🗰 ~ 2017/03/29 🗰         |                                |
| 送金依頼人                                     |                                     |                                |
| 口座                                        | 3401034587                          | HKD 39,678,939.02              |
| 通帳表示内容                                    |                                     |                                |
| 受取人                                       |                                     |                                |
| 国家                                        | Korea                               |                                |
| 営業店                                       | KEB HANA BANK : KEB Hana Bank He: 🔻 |                                |
| 送金額                                       | USD V                               | 50.00                          |
| 口座番号                                      | 36389000679638                      |                                |
| 入金事由                                      | ♥ Up to \$2,000 for Donation ▼      |                                |
| 通帳表示内容                                    |                                     |                                |
| 次~                                        |                                     |                                |
|                                           |                                     |                                |
| 利用ガイド<br>- 指定した期間、定期的に                    | ニ、海舛の他のKEBハナ銀行の口座に入                 | 金するサービスです。                     |
| - 予約情報と送金入、受取                             | <b>収人の情報を入力後、次へのボタ</b> 少をクリ         | ックします。                         |

# 3.1.9.2. 入力確認

| <b>KEB</b> ハナ銀行グ | ◎ HOME>送金>KEBハナ銀行グローバル自動振替<br>ローバル自動振替    |
|------------------|-------------------------------------------|
| 1 情報入力           | 2 入加認 3 期完了                               |
| ● 送金依頼人と受取人の情報をご | 入力ください。情報が正しければ「*」を選択してください。              |
| 予約情報             |                                           |
| 振替周期             | 每月 1 日付                                   |
| 振替期間             | 2016/12/01 - 2017/03/29                   |
| 送金依頼人            |                                           |
| 口座               | 3401034587 (HKD)                          |
| 預金主名             | HGU SLMT PLMT OGW                         |
| 送金額              | USD 50.00                                 |
| 通帳表示内容           | PWK UF HACOW                              |
| 受取人              |                                           |
| 国家               | Korea (KR)                                |
| 営業店              | KEB HANA BANK : KEB Hana Bank Head Office |
| 銀行コー F(BIC Code) | KOEXKRSE                                  |
| 口座               | 36389000679638 (USD)                      |
| 受取人名             | PWK UF HACOW                              |
| 入金事由             | Up to \$2,000 for Donation                |
| 通帳表示内容           | HGU SLMT PLMT OGW                         |
| 振替パスワード          |                                           |
| 振替パスワード          |                                           |
| 次~ 修正            |                                           |
|                  |                                           |
| 利用ガイド            |                                           |
| 入力した予約送金情報を確     | 崔認します。                                    |
| - 次へのボタンをクリックする  | と、認証画面に移動し、多段階決裁承認を利用する法人のお客様の場合、         |
| 決裁串込画面に移動します     | F.                                        |
| - 修正ボタンをクリックすると  | 、入力画面に移動します。                              |

# 3.1.9.3. 電子署名

| OTP認証 ×                                                                                                    |
|----------------------------------------------------------------------------------------------------|
|                                                                                                    |
| OTP番号入力     OTP低表示された6桁のパスワードを入力してください。     3     8     5     6     4     3                                                                                                    |
| ■ OTPパスワードは1分ごとに新しいパスワードに変わります。取引途中にOTPパスワードが変更<br>されないようにOTPLCD画面のタイムバーを確認して入力してください。                                                                                                    |
| · · · · · · · · · · · · · · · · · · ·                                                                                                    |
| ank Bank                                                                                                    |
| Decolon       Steel Hana Bank         Incolon       Image: Image: I |
| View / Verify         Possword for the digital certificate is case sensitive.           Find         Possword :                                                                                                    |
| Delete Select certificate for signing                                                                                                    |
| OK Concel                                                                                                    |
| <ul> <li>利用ガイド</li> <li>- 認証を行います。OTP利用者の場合はOTP認証画面が、認証書利用者の場合は、<br/>電子認証画面が表示されます。<br/>(在日支店ではOTPはご利用になれません)</li> </ul>                                                                                                    |

# 3.1.9.4. 実行完了

| <b>KEB</b> ハナ銀行グ  | ローバル自動振替                        | ✿ HOME > 送金 > KEBハナ銀行グローバル自動振替 |
|-------------------|---------------------------------|--------------------------------|
| 1 情報入力            | 2 入力確認                          | 3 実行完了                         |
| - 送金依頼人と受取人の情報を   | ご入力ください。情報が正しければ ┍*」を           | 選択してください。                      |
| 予約情報              |                                 |                                |
| 振替周期              | 每月 1 日付                         |                                |
| 振替期間              | 2016/12/01 - 2017/03/29         |                                |
| 登録日               | 2016/11/30                      |                                |
| 送金依頼人             |                                 |                                |
| 口座                | 3401034587                      |                                |
| 預金主名              | HGU SLMT PLMT OGW               |                                |
| 送金額               | USD 50.00                       |                                |
| 通帳表示內容            | PWK UF HACOW                    |                                |
| 受取人               |                                 |                                |
| 国家                | Korea (KR)                      |                                |
| 営業店               | KEB HANA BANK : KEB Hana Bank H | Head Office KOEXKRSE           |
| 口座                | 36389000679638 (USD)            |                                |
| 受取人名              | PWK UF HACOW                    |                                |
| 入金事由              | Up to \$2,000 for Donation      |                                |
| 通帳表示內容            | HGU SLMT PLMT OGW               |                                |
| 予約 自動予約送金管理       | 続けて振替                           | <b>小</b> ーム                    |
| 申請内訳印別   ■ Eメール法信 |                                 |                                |

#### 3.1.9.5. 決裁を申込む

| <b>KEB</b> ハナ銀行 | グローバル自動振替                            | ✿ HOME > 送金 > KEBハナ銀行グローバル自動振替 |
|-----------------|--------------------------------------|--------------------------------|
| 1 情報入力          | 2 入力確認                               | 3 実行完了                         |
| - 要請された決裁の処理カ   | 忧態をご確認ください。                          |                                |
|                 |                                      |                                |
|                 | $\bigcirc$                           |                                |
| KE              | Bハナ銀行グローバル自動・予約振替<br>当該決裁処理状態は「*」より確 | <b>が決裁上申されました。</b><br>認できます。   |
| 続けて申請           |                                      | <b>赤</b> 4                     |
|                 |                                      |                                |
|                 |                                      |                                |
|                 |                                      |                                |

# 3.2 送金結果照会

## 3.2.1 仕向け送金結果照会

|                                  |                        | _       |              |             |           |                 |                   |              | 1 HOME   | > 送金 > 送         | 全結果照会           |
|----------------------------------|------------------------|---------|--------------|-------------|-----------|-----------------|-------------------|--------------|----------|------------------|-----------------|
| 送金結果                             | 2 <b>4</b>             |         |              |             |           |                 |                   |              | Ť        | Download         | 🛱 Print         |
| インターネットと営                        | 業店                     | で行った    | 仕向送金         | 内訳を照        | 会す        | ることがで           | きます。              |              |          |                  |                 |
|                                  |                        |         |              |             |           |                 |                   |              |          |                  |                 |
| 송금 구분                            | ۲                      | ۲       | 仕向送金         | ⊜ 被t        | 仕向送       | 金               |                   |              |          |                  |                 |
| 期間                               |                        | 1週間     | 10間          |             | *         | 照会              |                   |              |          |                  |                 |
| Nov 29, 2016 6:56:24 PI          | M 基3                   | ±       |              |             |           |                 |                   |              |          |                  |                 |
| 送金番号                             | 送                      | 途日      | 通貨           | 送金          | 額         | 受取              | 銀行                | 受取人名         | 処理状<br>態 | メディ<br>ア         | ショー<br>トカッ<br>ト |
| DRT0086216000068                 | 201                    | 6/11/29 | SGD          | Ę           | 5.00      | COMMEI<br>AG,   | RZBANK<br>SG      | LEE KYU SOOK | Complete | インタ<br>ーネッ<br>ト  | 再送金             |
| DRT0086216000067                 | 201                    | 6/11/29 | SGD          | 8           | 30.00     | COMMEI<br>AG,   | RZBANK<br>SG      | BENNAME      | Complete | インタ<br>ー ネッ<br>ト | 再送金             |
| DRT0086216000066                 | 201                    | 6/11/29 | USD          | 5           | 50.00     | ABN AM<br>CAN   | RO BANK<br>ADA    | LEE KYU SOOK | Complete | インタ<br>ー ネッ<br>ト | 再送金             |
| DRT0086216000065                 | 201                    | 6/11/29 | USD          | 8           | 30.00     | ABN AMI<br>CAN  | RO BANK<br>ADA    | LEE KYU SOOK | Complete | インタ<br>ー ネッ<br>ト | 再送金             |
| DRT0086216000021                 | 201                    | 6/11/23 | SGD          | 10          | 00.00     | ABSA B          | ANK LTD           | BENNAME      | Complete | インタ<br>ー ネッ<br>ト | 再送金             |
| DRT0086216000019                 | 201                    | 6/11/23 | USD          | 5           | 50.00     | ABN AMI<br>CAN  | ro bank<br>Ada    | LEE KYU SOOK | Complete | インタ<br>ー ネッ<br>ト | 再送金             |
| DRT0086216000018                 | 201                    | 6/11/23 | USD          | 10          | 00.00     | KEB HAN         | IA BANK           | BENNAME      | Complete | インタ<br>ー ネッ<br>ト | 再送金             |
| DRT0086216000013                 | 201                    | 6/11/22 | USD          | 20          | 00.00     | CITIBAN<br>KONG | K HONG<br>LIMITED | CUV SIM MDB  | Complete | インタ<br>ー ネッ<br>ト | 再迭金             |
| DRT0086216000012                 | 201                    | 6/11/22 | SGD          | 2,00        | 00.00     | CITIBANI        | KOREA<br>IC       | KIM AE KYUNG | Complete | インタ<br>ー ネッ<br>ト | 再送金             |
| DAR0086216000007                 | 201                    | 6/11/22 | SGD          |             | 3.00      | BANK OF         | F KOREA,<br>DUL   | LEE KYU SOOK | Complete | インタ<br>ー ネッ<br>ト | 再迭金             |
|                                  |                        |         |              |             | •         | 0 1 0           | 0                 |              |          |                  |                 |
|                                  |                        |         |              |             |           |                 |                   |              |          |                  |                 |
|                                  |                        |         |              |             |           |                 |                   |              |          |                  |                 |
| 利用ガイド                            |                        |         |              |             |           |                 |                   |              |          |                  |                 |
| 学会大中行日                           | ¥ 4+                   | 田士四     | <u> </u>     | L. + #      | × 7 ص     | =-+             |                   |              |          |                  |                 |
| - 达金を美行し<br>- 該当の半全 <del>率</del> | /こ結<br>- <del> 、</del> | 未を照     | 会するこ<br>ちすスト | とかでき<br>服細た | rる世<br>昭全 | I田じす。<br>オスニレチ  | バでキキァ             | ÷            |          |                  |                 |
| あヨの达並者                           | r 子 2                  | シリツ     | 1995         | らられて        | 法时        | y QCC7          | いてきまり             | 0            |          |                  |                 |

# 3.2.2 送金結果詳細照会

|                 | ■ HOME > 透空 > 透空結果                                                                                                | 125 C |
|-----------------|----------------------------------------------------------------------------------------------------|-------|
| 結果照会            |                                                                                                    | int   |
| 金情報             | •                                                                                                    |       |
| 全日              | 2016/11/29                                                                                                    |       |
| 処理状態            | Complete                                                                                                    |       |
| 金依頼人            | θ                                                                                                    |       |
| 送金番号            | DRT0086216000066                                                                                                  |       |
| □座              | 1204002051 ( 008620490019311 ) (USD)                                                                              |       |
| 預金主名            | JQ JZQ ILLMY                                                                                                    |       |
| 住所              | QNW-8796 BLIQD8 ML8796 QNWMQMSQ ZKB<br>QCCQMSQ DQCWRQMSQ JO.RZDNZIZMYCZ 89<br>ML13 UQTZGLDZM TZDA JZUZDBZ CQOZBZM |       |
| 送金額             | USD 50.00                                                                                                    |       |
| 手数料             | USD 10.00 (Handling Commission (USD))                                                                             |       |
| 手動料             | USD 13.97 (Cable Charge (SGD))                                                                                    |       |
| 合計出金額           | USD 73.97                                                                                                    |       |
| メッセージ種類         | SWIFT                                                                                                    |       |
| 取人              | 0                                                                                                    |       |
| 国家              | CANADA (CA)                                                                                                    |       |
| よ行コード(BIC Code) | ABNACATTMTL                                                                                                    |       |
| 銀行名と住所          | ABN AMRO BANK CANADA                                                                                              |       |
|                 | MONTREAL, CANADA                                                                                                  |       |
| □座              | 387668-11-000217                                                                                                  |       |
| 受取人名            | LEE KYU SOOK                                                                                                    |       |
| 主所              | 132423                                                                                                    |       |
| 手数料負担者          | 受取人                                                                                                    |       |
|                 |                                                                                                    |       |
|                 |                                                                                                    |       |

4

#### 3.2.3 送金電文情報照会

送金電文情報

送金電文情報

Nov 29, 2016 6:58:39 PM 基準

:50K: Ordering Customer

**Remittance Swift** 

\_\_\_\_\_ MIR NUMBER : BR NO : 0086 MOR NUMBER : MAKE : 2016/11/29 REF NUMBER : DRT0086216000066 STAT : 10 (MSG MAKE \_\_\_\_\_ DOC ID : 20161129030500002 MESSAGE TYPE : 103 \_\_\_\_\_ TO : BKTRUS33XXX DEUTSCHE BANK TRUST COMPANY AMERIC 60 WALL STREET MAIL SUITE NYC60-0501 : : MT103 SINGLE CUSTOMER CREDIT TRANSFER :20 : Sender's Reference DRT0086216000066 :23B: Bank Operation Code CRED :32A: Value Date/Currency/Interbank Settled Amount 161129USD50,

# 3.2.4 被仕向け送金結果照会

|                                           |                       |                  |                        |             | <b></b>                                   | HOME > 送金 > 送金結果照会                       |
|-------------------------------------------|-----------------------|------------------|------------------------|-------------|-------------------------------------------|------------------------------------------|
| 送金結果照                                     | 会                     |                  |                        |             |                                           | 💭 Download 🛱 Print                       |
| インターネットと営業                                | 店で行った仕向け・             | 披仕向送金の           | 内訳を照                   | 会できます。      |                                           |                                          |
|                                           |                       |                  |                        |             |                                           |                                          |
| 송금 구분 🔹                                   |                       | 金 💿 被仕向          | 可送金                    |             |                                           |                                          |
| 期間                                        | 直接日付選択                |                  | 2016/                  | 06/01 🗰     | ~ 2016/08/30                              | 照会                                       |
| 基准                                        |                       |                  |                        |             |                                           |                                          |
| 送金番号                                      | 入金□座                  | 取引日              | 通貨                     | 送金額         | 受付銀行                                      | 送金依頼人の名前                                 |
| DIR0086216537360                          | 1204002051            | 2016/08/15       | USD                    | 597.94      | JPMORGAN CHASE<br>BANK, N.A.              | FAR EASTERN NEW<br>CENTRY<br>CORPORATION |
| DIR0086216559384                          | 1204002051            | 2016/08/04       | USD                    | 2,604.54    | AGRICULTURAL BANK<br>OF CHINA             | TONGKUN GROUP<br>CO.,LTD                 |
| DIR0086216556525                          | 1204002051            | 2016/07/11       | USD                    | 504.07      | INDUSTRIAL AND<br>COMM'L BANK OF<br>CHINA | RONGSHENG<br>PETROCHEMICAL<br>CO.,LTD    |
| DIR0086216552809                          | 1204002051            | 2016/06/06       | USD                    | 737.73      | INDUSTRIAL AND<br>COMM'L BANK OF<br>CHINA | RONGSHENG<br>PETROCHEMICAL<br>CO.,LTD    |
| 利用ガイド         - 受け取った送金         - 該当の送金番号 | ≰内容を照会する<br>号をクリックする。 | 5ことが可能<br>と、明細を照 | <del>で</del> す。<br>会する | -<br>とができます | ≠.                                        |                                          |

# 3.2.5 被仕向け送金結果詳細照会

| 結果昭会                                                                         |                                                              |         |
|------------------------------------------------------------------------------|--------------------------------------------------------------|---------|
| v∠ •(FH • (`\\$\$\$\$ <del>*``</del>                                         |                                                              | C Print |
| 金情報                                                                          |                                                              | •       |
| 送金日                                                                          | 2016/08/15                                                   |         |
|                                                                              |                                                              |         |
| 金依頼人                                                                         |                                                              | -       |
| 相手銀行送金番号                                                                     | 9070RT603206                                                 |         |
| 送金依頼人名                                                                       | FAR EASTERN NEW CENTRY CORPORATION                           |         |
| 国家                                                                           | U. S. A. (US)                                                |         |
| 銀行                                                                           | JPMORGAN CHASE BANK, N.A.                                    |         |
| メッセージ種類                                                                      | RTGS                                                         |         |
| 送金番号<br>受取人名                                                                 | DIR0086216537360<br>JE JAE WOONG                             |         |
| 受取人名                                                                         | JE JAE WOONG                                                 |         |
| 口座                                                                           | 1204002051                                                   |         |
|                                                                              |                                                              |         |
| 送金額                                                                          | USD 597.94                                                   |         |
| 送金額<br>受取人                                                                   | USD 597.94                                                   |         |
| 送金額<br>受取人<br>送金番号                                                           | USD 597.94<br>DIR0086216537360                               |         |
| 送金額<br>受取人<br>送金番号<br>受取人名                                                   | USD 597.94<br>DIR0086216537360<br>JE JAE WOONG               |         |
| <ul> <li>送金額</li> <li>受取人</li> <li>送金番号</li> <li>受取人名</li> <li>口座</li> </ul> | USD 597.94<br>DIR0086216537360<br>JE JAE WOONG<br>1204002051 |         |

# 3.3 予約,自動予約 送金管理

### 3.3.1 予約,自動予約 送金照会

| 送金方       | 法                               | ❷ ④ 予約          | <ul> <li>予約送金</li> <li>自動予約送金</li> </ul> |       |       |                 |            |                           |  |  |
|-----------|---------------------------------|-----------------|------------------------------------------|-------|-------|-----------------|------------|---------------------------|--|--|
| 基準日       |                                 | ● 登筆            | ▶日 <b>●</b> 送金                           | (予定)日 |       |                 |            |                           |  |  |
| 期間        |                                 | ❷ 2 週間          | 間の間                                      | -     |       |                 |            |                           |  |  |
| 処理状       | 能                               | e All           |                                          | ~     | 照会    |                 |            |                           |  |  |
| ov 29, 20 | )16 7:21:03 PM 基準               | É               |                                          |       | 1     |                 | 1          |                           |  |  |
| 取引<br>名   | □座                              | 登録日             | 送金 (予<br>定) 日                            | 通貨    | 送金額   | 受取人名            | 処理状態       | ショー<br>トカッ<br>ト           |  |  |
| 予約<br>送金  | <u>1204002051</u><br><u>USD</u> | Nov 28,<br>2016 | Nov 29,<br>2016                          | USD   | 80.00 | LEE KYU<br>SOOK | CANCEL     | ≡ <u>Ex−</u>              |  |  |
| 予約<br>送金  | <u>1204002051</u><br><u>USD</u> | Nov 29,<br>2016 | Nov 30,<br>2016                          | USD   | 80.00 | LEE KYU<br>SOOK | REGISTERED | <u>取消</u><br>目 <u>Eメー</u> |  |  |
| 予約<br>送金  | <u>1204002051</u><br><u>USD</u> | Nov 29,<br>2016 | Nov 30,<br>2016                          | USD   | 80.00 | LEE KYU<br>SOOK | REGISTERED | <u>取消</u><br>目 <u>Eメー</u> |  |  |
| 予約<br>送金  | <u>1204002051</u><br><u>USD</u> | Nov 28,<br>2016 | Nov 30,<br>2016                          | SGD   | 55.00 | KIM AE<br>KYUNG | REGISTERED | <u>取消</u><br>目 <u>Eメー</u> |  |  |
| 予約<br>送金  | 1204002051<br>USD               | Nov 28,<br>2016 | Nov 30,<br>2016                          | SGD   | 55.00 | KIM AE<br>KYUNG | REGISTERED | <u>取消</u><br>■ E×         |  |  |

- 予約、自動予約送金の登録した内容を照会します。
- 送金方法及び基準日、期間、処理状態を選択して照会が可能です。
- ショートカットの取消機能をクリックすると、予約送金の取消画面に移動することができます。

# 3.3.2 予約,自動予約 送金結果照会

| 予約•自動予約送金         | 金管理                                                                        |
|-------------------|----------------------------------------------------------------------------|
| お客様が選択した件の詳細内訳で   | 5.                                                                         |
| 予約情報              | Nov 29, 2016 7:21:39 PM                                                    |
| 登録日付              | Nov 29, 2016                                                               |
| 送金予約日             | Nov 30, 2016                                                               |
| 処理状態              | REGISTERED                                                                 |
| 依頼人               |                                                                            |
| 口座                | 1204002051 (USD)                                                           |
| 預金者名              | JQ JZQ ILLMY                                                               |
| 住所                | QNW-8796 BLIQD8 ML8796 QNWMQMSQ ZKB QCCQMSQ DQCWRQMSQ<br>JO.RZDNZIZMYCZ 89 |
| 送金額               | USD 80.00                                                                  |
| 通知を受けるEメール・アドレス   | woong5557@gmail.com                                                        |
| メッセージの種類          | SWIFT                                                                      |
| 受取人               |                                                                            |
| 国家                | CANADA (CA)                                                                |
| 銀行コー 🖁 (BIC Code) | ABNACATTMTL                                                                |
| 銀行名と 住所           | ABN AMRO BANK CANADA                                                       |
|                   | MONTREAL,CANADA                                                            |
| 銀行コード (BIC Code)  | ABNACATTMTL                                                                |
| 口座番号              | 387668-11-000217                                                           |
| 受取人名              | LEE KYU SOOK                                                               |
| 住所                | 132423                                                                     |
|                   | 受取人                                                                        |
| 相手銀行手数料負担者        |                                                                            |

Г

# 3.3.3 予約、自動予約送金取消

| ✿ HOME > 送金 > 予約·自動予約送金管理                                                                 |                                 |            |             |                 |       |       |                 |            |                        |
|-------------------------------------------------------------------------------------------|---------------------------------|------------|-------------|-----------------|-------|-------|-----------------|------------|------------------------|
| 予約•自動予約送金管理                                                                               |                                 |            |             |                 |       |       |                 |            |                        |
| お客様がインターネットより予約・自動予約した送金の内訳を照会したり、登録をキャンセルすることが出来ます。<br>登録キャンセルは実行予定日より、少なくとも1営業日前まで可能です。 |                                 |            |             |                 |       |       |                 |            |                        |
| <b>送金方法</b>                                                                               |                                 |            |             |                 |       |       |                 |            |                        |
| <b>基準日</b>                                                                                |                                 |            |             |                 |       |       |                 |            |                        |
| 期間                                                                                        | 期間 📀 2週間の間                      |            |             |                 |       |       |                 |            |                        |
| 処理状                                                                                       | 態                               | 0          | All         |                 | •     | 照会    |                 |            |                        |
| Nov 29, 20                                                                                | )16 7:21:03 PM 基準               | É          |             |                 |       |       |                 |            |                        |
| 取引<br>名                                                                                   | □座                              | 登          | 録日          | 送金 (予<br>定) 日   | 通貨    | 送金額   | 受取人名            | 処理状態       | ショー<br>トカッ<br>ト        |
| 予約<br>送金                                                                                  | <u>1204002051</u><br><u>USD</u> | No<br>20   | v 28,<br>16 | Nov 29,<br>2016 | USD   | 80.00 | LEE KYU<br>SOOK | CANCEL     |                        |
| 予約<br>送金                                                                                  | <u>1204002051</u><br><u>USD</u> | No<br>20   | v 29,<br>16 | Nov 30,<br>2016 | USD   | 80.00 | LEE KYU<br>SOOK | REGISTERED | <u>取消</u><br>目 Eメー     |
| 予約<br>送金                                                                                  | <u>1204002051</u><br><u>USD</u> | No<br>20   | v 29,<br>16 | Nov 30,<br>2016 | USD   | 80.00 | LEE KYU<br>SOOK | REGISTERED | 取消<br>日 <sub>王×一</sub> |
| 予約<br>送金                                                                                  | <u>1204002051</u><br><u>USD</u> | No<br>20   | v 28,<br>16 | Nov 30,<br>2016 | SGD   | 55.00 | KIM AE<br>KYUNG | REGISTERED | <u>取消</u><br>目 Eメー     |
|                                                                                           |                                 |            |             |                 | 1     | 00    |                 |            |                        |
|                                                                                           |                                 |            |             |                 |       |       |                 |            |                        |
|                                                                                           |                                 |            |             |                 |       |       |                 |            |                        |
| da≋                                                                                       | きあぶ(ス)                          | <u>5-9</u> | A1          |                 |       |       |                 |            |                        |
| ዋ፣                                                                                        | 调取消(了)                          | 门达         | 金】          |                 |       |       |                 |            | ×                      |
|                                                                                           |                                 |            |             |                 |       |       |                 |            |                        |
|                                                                                           |                                 |            |             |                 |       |       |                 |            |                        |
|                                                                                           |                                 |            |             |                 |       |       |                 |            |                        |
|                                                                                           |                                 |            |             |                 |       |       |                 |            |                        |
|                                                                                           |                                 |            | <b>キ</b> ャ  | ·ンセルしま          | ます。 よ | ろしいで  | すか?             |            |                        |
|                                                                                           |                                 |            |             | Cancel          |       | ОК    |                 |            |                        |
|                                                                                           |                                 |            |             |                 |       |       |                 | 🕻 Ba       | ank                    |
|                                                                                           |                                 |            |             |                 |       |       |                 |            |                        |

| 予約·自動予約送金       | 金管理                                                                        |
|-----------------|----------------------------------------------------------------------------|
| お客様が選択した件の詳細内訳で | 50                                                                         |
| 予約情報            | Nov 29, 2016 7:22:40 PM 基準                                                 |
| 登録日付            | Nov 28, 2016                                                               |
| 送金予約日           | Nov 29, 2016                                                               |
| 処理状態            | CANCEL                                                                     |
| 依頼人             |                                                                            |
| 口座              | 1204002051 (USD)                                                           |
| 預金者名            | JQ JZQ ILLMY                                                               |
| 住所              | QNW-8796 BLIQD8 ML8796 QNWMQMSQ ZKB QCCQMSQ DQCWRQMSQ<br>JO.RZDNZIZMYCZ 89 |
| 送金額             | USD 80.00                                                                  |
| 通知を受けるEメール・アドレス | woong5557@gmail.com                                                        |
| メッセージの種類        | SWIFT                                                                      |
|                 |                                                                            |
|                 |                                                                            |
|                 |                                                                            |

# 3.4 一括送金

# 3.4.1 情報入力(ファイルアップロード)

| 一括送会                                                                                                    | £                                                                                     |                                                                            |                                                   | \$                                                       | HOME > 迭金 > <b>一括送金</b> |  |  |  |  |
|----------------------------------------------------------------------------------------------------|---------------------------------------------------------------------------------------|----------------------------------------------------------------------------|---------------------------------------------------|----------------------------------------------------------|-------------------------|--|--|--|--|
| 1 情報                                                                                                    | ለታ                                                                                    | 2 入湖                                                                       | 認                                                 | 3 実行完了                                                   |                         |  |  |  |  |
| ●エクセル・ファイルで入力、サンプル・ファイル入力、直接入力の3つの方法があります。送金できる最大件数は100件までで<br>す。「*」は必須入力項目です。                                                                                               |                                                                                       |                                                                            |                                                   |                                                          |                         |  |  |  |  |
| 一括                                                                                                    | <del>え金</del> ファイル入力                                                                  | 一抵                                                                         | 送金 (直接入力)                                         | 一括送金サンフ                                                  | パルファイル作成                |  |  |  |  |
| - 作成された一括途金情報ファイルを、****ボタンをクリックすると一括売買情報ファイル入力が完了します。<br>- 入力されているファイルを変更する場合、新しいファイルのアップロードを行うと従来の売買情報は削除され、新しい<br>入力ファイルの情報に変わります。<br>■일 선택 전택된 파일 없음 UPLOAD<br>一括送金ファイル入力 |                                                                                       |                                                                            |                                                   |                                                          |                         |  |  |  |  |
| □ 送金体                                                                                                    | 大概人口座 送金体                                                                             | 大類人口座通貨                                                                    | 送金通貨                                              | 送金金額                                                     | 受取人国家                   |  |  |  |  |
| ■ 120200728                                                                                                    | 35 SGD                                                                                |                                                                            | USD                                               | 55.00                                                    | CN                      |  |  |  |  |
| 120200728                                                                                                    | 35 SGD                                                                                |                                                                            | USD                                               | 88.00                                                    | CN                      |  |  |  |  |
| 120200728                                                                                                    | 35 SGD                                                                                |                                                                            | USD                                               | 125.02                                                   | CN                      |  |  |  |  |
| 120200728                                                                                                    | 35 SGD                                                                                |                                                                            | USD                                               | 60.65                                                    | CN                      |  |  |  |  |
| 120200728                                                                                                    | 35 SGD                                                                                |                                                                            | USD                                               | 77.44                                                    | CN                      |  |  |  |  |
| 4                                                                                                    | 1=======                                                                              |                                                                            |                                                   |                                                          | Þ                       |  |  |  |  |
| 次~<br>- 一括送金<br>- ファイル選<br>ファイル選<br>- アップロー<br>表示され<br>- アップロー                                                                                                    | 振替削除<br>ファイルを別途作成後<br>選択ボタンをクリックす<br>選択後 '確認'ボタンを<br>ードボタンをクリックす<br>ます。<br>ードされた内容を確認 | <sup>利用ガイド</sup><br>を、アップロード<br>ると、アップロー<br>を選択します。<br>ると、選択したこ<br>し、必要な場合 | することで、一括送<br>-ドするファイルを打<br>?アイルがアップロ-<br>は削除か修正を行 | 金が可能な画面です。<br>深すダイアロダボックス<br>ードされ、内容が入力構<br>い、 "次へ"ボタンをク | が表示され、<br>劇に            |  |  |  |  |

3.4.2 情報入力(一括送金-直接入力)

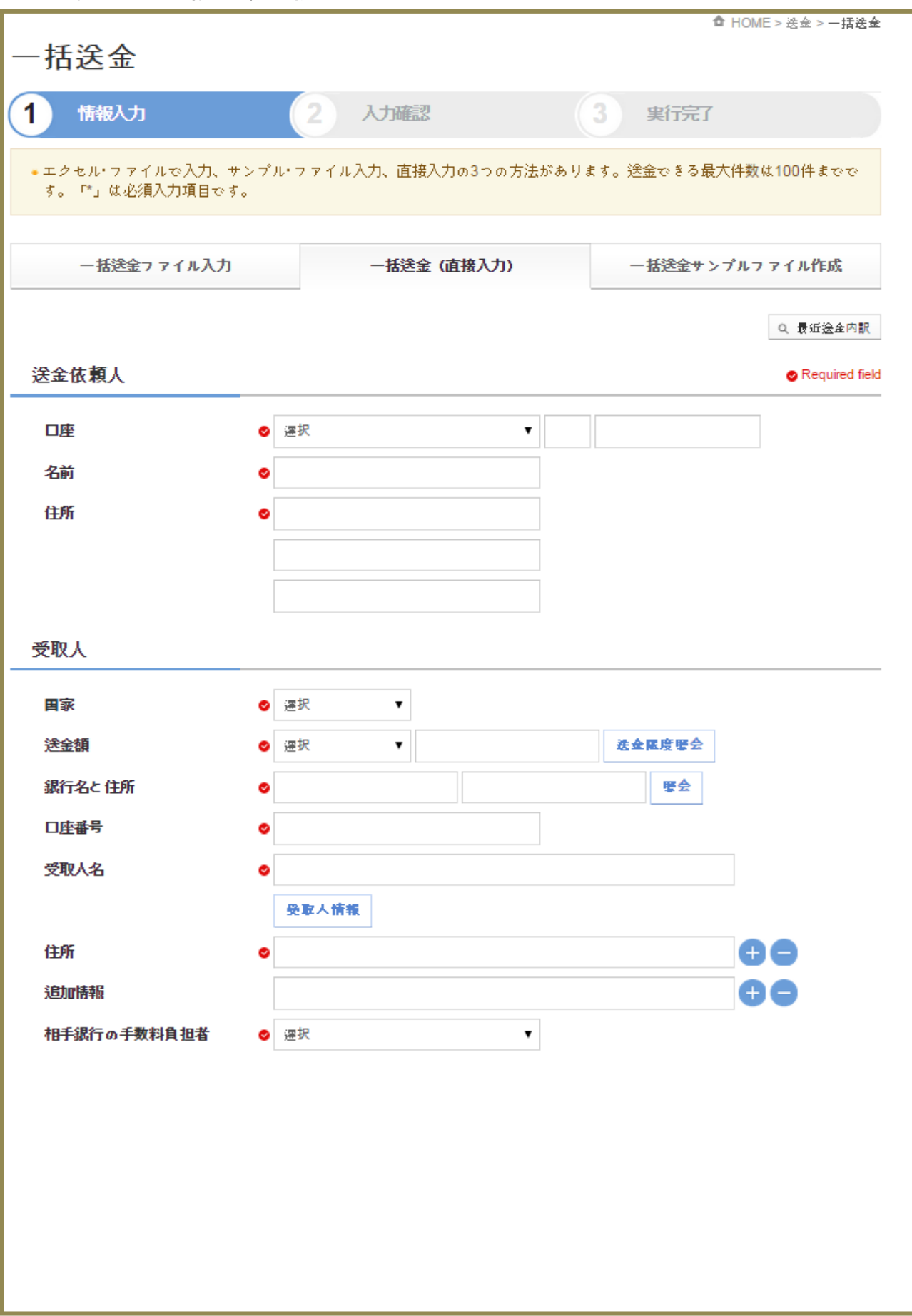

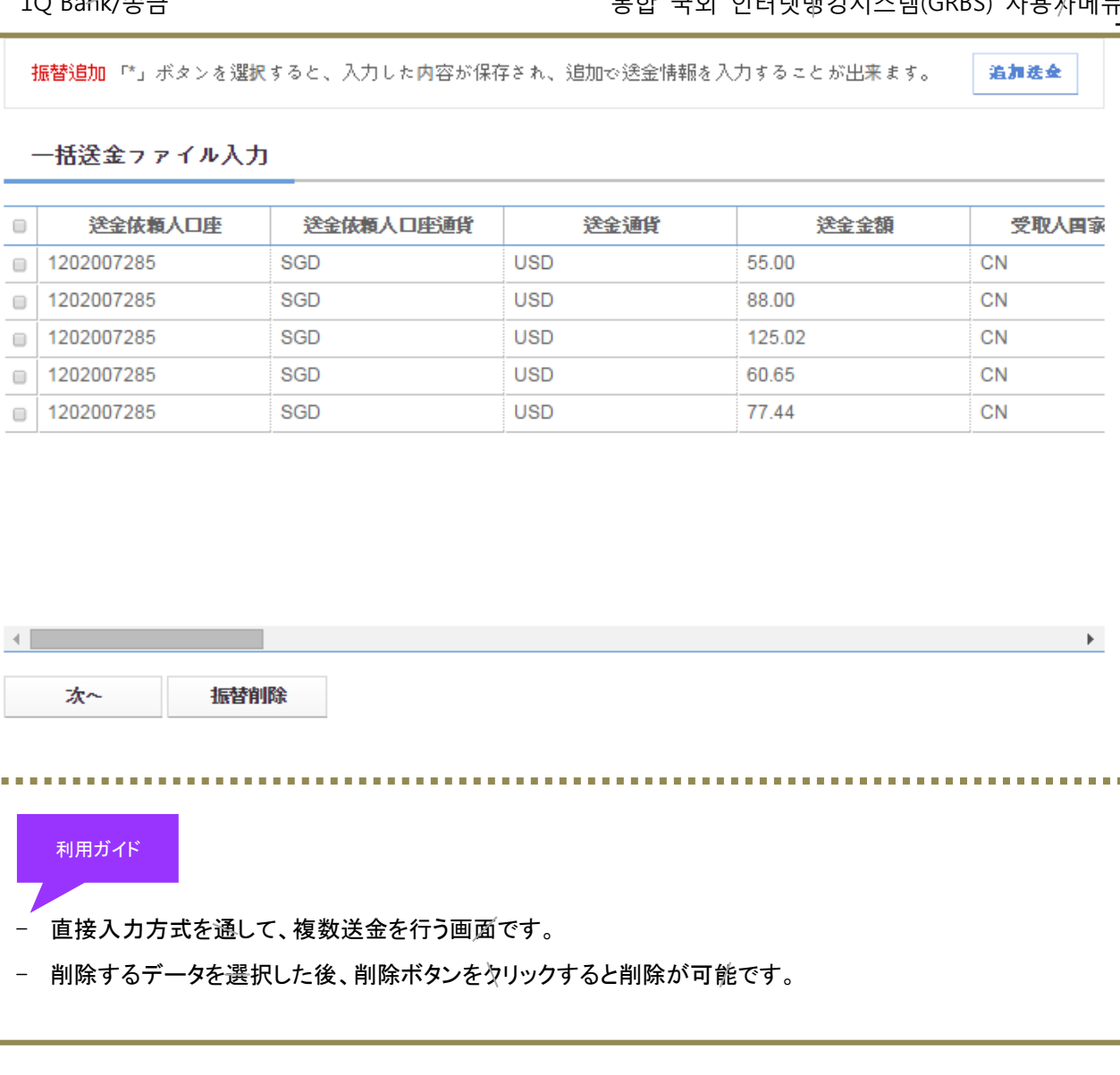

| 3.4.3 | 情報入力(一括送金サンプルファイル作成) |
|-------|----------------------|
|-------|----------------------|

| 一括送金                                                                                        | 0                                                     | HOME > 送金 > <b>一括送金</b> |
|---------------------------------------------------------------------------------------------|-------------------------------------------------------|-------------------------|
| 1 情報入力                                                                                      | 2 入加認 3 実行完了                                          |                         |
| ●エクセル・ファイルで入力、サ<br>す。「*」は必須入力項目です。                                                          | ンプル・ファイル入力、直接入力の3つの方法があります。送金できる最大<br>。               | 5件数は100件までで             |
| -括送金ファイル入力                                                                                  | 括送金(直接入力) 括送金サン                                       | プルファイル作成                |
|                                                                                             |                                                       | Q. 最近送全内訳               |
| 送金依頼人                                                                                       |                                                       | Required field          |
| 口座                                                                                          | <ul> <li>&gt; 運択</li> </ul>                           |                         |
| 名前                                                                                          | •                                                     |                         |
| 住所                                                                                          |                                                       |                         |
|                                                                                             |                                                       |                         |
|                                                                                             |                                                       |                         |
| 受取人                                                                                         |                                                       |                         |
| <b>国</b> 家                                                                                  | ⊘ 選択 ▼                                                |                         |
| 送金額                                                                                         | 逐択         ▼         送金匯度響会                           |                         |
| 銀行名と 住所                                                                                     | ♥         ₩                                           |                         |
| 口座番号                                                                                        |                                                       |                         |
| 文机八名                                                                                        | ♥<br>受取人情報                                            |                         |
| 住所                                                                                          |                                                       | <b>AA</b>               |
| 追加情報                                                                                        |                                                       | <b>Đ</b>                |
| 相手銀行の手数料負担者                                                                                 | <ul> <li>逐 選択 ▼</li> </ul>                            |                         |
| サンブルファイル作成                                                                                  |                                                       |                         |
| <ul> <li>利用ガイド</li> <li>− 括送金サンプルファイル</li> <li>- "ガンプルファイル作成" そ<br/>ダウンロード時に選択した</li> </ul> | レを作ります。<br>をクリックすると、ダウンロード画面が表示され、<br>=ファイル形式で保存されます。 |                         |

### 3.4.4 入力確認

| 一括送金                    |                          |                      | ۵                   | <sup>↑</sup> HOME > 送金 > <b>一括送金</b> |
|-------------------------|--------------------------|----------------------|---------------------|--------------------------------------|
| 1 情報入力                  | 2 )                      | 力確認                  | 3 実行完了              |                                      |
| • 出金(送金)口座番号及(          | ア送金額をご確認ください。            | 情報が正しければ「*」を         | 選択してください。           |                                      |
| 送金情報                    |                          |                      |                     |                                      |
| 送金種類                    | 海外一括送金                   |                      |                     |                                      |
| 送金日付                    | 2016/11/30               |                      |                     |                                      |
| 送金件数                    | 5                        |                      |                     |                                      |
| 送金連絡先モメールア              | ドレス tycho1992@na         | ate.com              |                     |                                      |
| 送金情報                    |                          |                      |                     |                                      |
| 送金依賴人口座                 | 送金依賴人口座通貨                | 送金通貨                 | 送金金額                | 受取人国家コー                              |
| 1202007285              | SGD                      | USD                  | 55.00               | CN                                   |
| 1202007285              | SGD                      | USD                  | 88.00               | CN                                   |
| 1202007285              | SGD                      | USD                  | 125.02              | CN                                   |
| 1202007285              | SGD                      | USD                  | 60.65               | CN                                   |
| 1202007285              | SGD                      | USD                  | 77.44               | CN                                   |
| 4                       |                          |                      |                     | •                                    |
| 振替パスワード                 |                          |                      |                     |                                      |
| 振替パスワード                 |                          |                      |                     |                                      |
| 次~                      | 修正                       |                      |                     |                                      |
| 利用ガイド                   | 情報を確認する面面で               | <del>d</del>         |                     |                                      |
|                         | ちたいを見ていていていていた。          | 、。<br>2 新し <i>士士</i> |                     |                                      |
|                         |                          |                      | ナ 和 田 土 フ は し み に 土 | tt か II へ                            |
| - 水へのボタンをクリ<br>決裁申込画面に移 | ッツク 9 ると、認証画面に<br>多動します。 | _ を判し、多段階状裁          | を利用 9 る法人のお客        | 惊心场合、                                |
#### 3.4.5 電子署名 OTP認証 × OTP番号入力 OTPに表示された6桁のバスワードを入力してください。 5 6 4 3 3 8 ●OTPパスワードは1分ごとに新しいパスワードに変わります。取引途中にOTPパスワードが変更 されないようにOTPLCD画面のタイムバーを確認して入力してください。 確認 Bank **Digital Signing** 📘 Bank 🥱 KEB Hana Bank Location ◎ 📑 ▶ ◎ 💷 ▶ ◎ 🖬 0 ۲ Hord Disk PortableDrive SlorageToken CryploToken MobilePhone Select certificate Division User Expiration D... Issuer JUNG KYUNG HYUN(JP) 2017-07-21 KEB CA 🔛 Common 🔛 Privale Cerli(... JUNG KYUNG HYUN(JP) 2017-07-19 KEB CA 🔛 Privole Cerli(... PARK JUNG JA(JP) 2017-07-20 KEB CA 🔛 Privole Cerlif... SFS NLLM PLLP(SC) – 2017-10-31 KEB CA 🔛 Privole Cerli(... NI PRN YBYLMT RO(SC) 2017-10-31 KEB CA View / Verify Possword for the digital certificate is case sensitive. Password : Find Delete Select certificate for signing 0K Concel 利用ガイド 認証を行います。OTP利用者の場合はOTP認証画面が、認証書利用者の場合は、 電子認証画面が表示されます。 (在日支店ではOTPはご利用になれません)

| - 枯送金<br>「情報入力<br>・ 完了しました。 送金用<br>送金 情報<br>送金 種類<br>送金 田村                     | 2                                    | 入力確認         | 3 実行完了<br>り必ずご確認ください。 |        |
|--------------------------------------------------------------------------------|--------------------------------------|--------------|-----------------------|--------|
| 情報入力 <ul> <li>・完了しました。送金耳</li> <li>送金情報</li> <li>送金種類</li> <li>送金日付</li> </ul> | 2                                    | 入力確認         | 3 実行完了<br>り必ずご確認ください。 |        |
| <ul> <li>完了しました。送金町</li> <li>送金情報</li> <li>送金種類</li> <li>送金日付</li> </ul>       | <mark>阪月に関する個別処理結果の</mark><br>海外一括送金 | は「一括送金結果照会」よ | り必ずご確認ください。           |        |
| 送金情報<br>送金種類<br>送金日付                                                           | 海外一括送金                               |              |                       |        |
| 送金種類<br>送金日付                                                                   | 海外一括送金                               | s            |                       |        |
| 送金日付                                                                           |                                      | Ž.           |                       |        |
|                                                                                | 20161130                             |              |                       |        |
| 送金件数                                                                           | 5                                    |              |                       |        |
| 送全 <u>油約先日メー ル</u> コ                                                           | ຂະ⊾ສ tvcho1992@                      | nate com     |                       |        |
|                                                                                | , DX , one root g                    |              |                       |        |
| 送金情報                                                                           |                                      |              |                       |        |
| 送金依頼人口座                                                                        | 送金依頼人口座通貨                            | 送金通貨         | 送金金額                  | 受取人国家□ |
| 202007285                                                                      | SGD                                  | USD          | 55.00                 | CN     |
| 202007285                                                                      | SGD                                  | USD          | 88.00                 | CN     |
| 202007285                                                                      | SGD                                  | USD          | 125.02                | CN     |
| 202007285                                                                      | SGD                                  | USD          | 60.65                 | CN     |
| 202007285                                                                      | SGD                                  | USD          | 77.44                 | CN     |
|                                                                                |                                      |              |                       |        |
|                                                                                |                                      |              |                       |        |
| 一括送金結果照会                                                                       | 続けて一括送金                              |              |                       | 赤ーム    |

## 3.4.7 決裁を申込む

| 一括送金              |                                      |                            | ✿ HOME > 送金 > 一括送金 |
|-------------------|--------------------------------------|----------------------------|--------------------|
| 1 情報入力            | 2 入力確認                               | 3 実行完了                     |                    |
| - 要請された取引の処理状態をご確 | 認ください。                               |                            |                    |
|                   |                                      |                            |                    |
|                   | $\bigcirc$                           |                            |                    |
|                   | <b>一括送金が決裁上申さ</b><br>当該決裁処理状態は「決裁箱」。 | <b>れました。</b><br>: り確認できます。 |                    |
| 決裁する 続けて一括送金      | :                                    |                            | 赤ー ム               |
|                   |                                      |                            |                    |
|                   |                                      |                            |                    |
|                   |                                      |                            |                    |

# 3.5 一括送金結果照会

#### 3.5.1 結果明細照会

|                             |      |      |     | ✿ HOME | >送金>一括送金結果照会 |
|-----------------------------|------|------|-----|--------|--------------|
| 一括送金結果照会                    |      |      |     |        |              |
| お客様の振替した結果を照会で              | きます。 |      |     |        |              |
| <b>期間 ◎</b> 2週間             | 目の間  | ▼ 照会 |     |        |              |
| Nov 30, 2016 10:18:46 AM 基準 |      |      |     |        |              |
| 振替日                         | 振替番号 | 正常   | エラー | 合計     | 状態           |
| 2016/11/21                  | 2    | 0    | 1   | 2      | PROCESSING   |
| 2016/11/22                  | 1    | 0    | 0   | 2      | PROCESSING   |
| 2016/11/29                  | 1    | 0    | 0   | 1      | PROCESSING   |
| 2016/11/30                  | 1    | 0    | 0   | 5      | PROCESSING   |
|                             |      |      |     |        |              |

### 3.5.2 送金結果照会(一括送金)

| 一括送金結界 | 积会      |         | ✿ HOME >   | 送金>一括送金結果瞭<br>🖨 Prin |
|--------|---------|---------|------------|----------------------|
| 出金情報   |         |         |            | θ                    |
| 振替日    | 2016/11 | 1/21    |            |                      |
| 振替番号   | 2       |         |            |                      |
| 振替件数   | 2       |         |            |                      |
| 正常     | 0       |         |            |                      |
| エラー    | 1       |         |            |                      |
| 状態     | 送金番号    | 送金依賴人通貨 | 送金依賴人口座    | 送金通貨                 |
| ERROR  |         | SGD     | 1202004553 | USD                  |
| EADY   | -       | SGD     | 1202007285 | USD                  |
|        |         |         |            |                      |
|        |         |         |            |                      |
|        |         |         |            | Þ                    |
|        |         |         |            | •                    |